**User Manual** 

# AiM Steering Wheel 4

Release 1.00

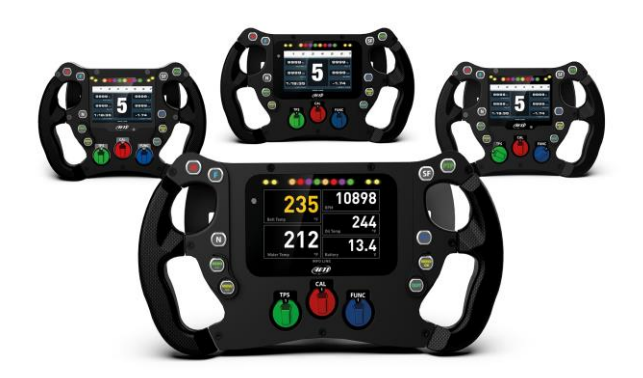

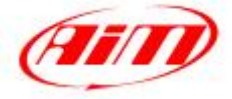

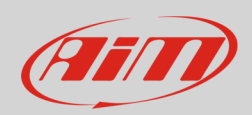

#### INDEX

| 1 – AiM SW4 in a few words                         | 2  |
|----------------------------------------------------|----|
| 2 – SW4 models                                     | 3  |
| 3 – LEDs, pushbuttons, and rotary switches         | 4  |
| 3.1 – Buttons labels set                           | 5  |
| 4 – SW4 Configuration                              | 6  |
| 4.1 – Buttons, Rotary Switches and Paddles         | 7  |
| 4.1.1 – Free contact pushbuttons                   | 7  |
| 4.1.2 – CAN Output pushbuttons                     | 8  |
| 4.1.3 – Pushbutton LEDs                            | 11 |
| 4.1.4 – Rotary switches                            | 13 |
| 4.1.5 – Gear Paddles                               | 14 |
| 4.1.6 – Clutch Paddles                             | 15 |
| 4.1.7 – Buttons/Rotary/Paddles Status transmission | 15 |
| 5 – Channels                                       | 17 |
| 5.1 – RPM Channel                                  | 17 |
| 5.2 – ECU Stream                                   | 18 |
| 5.3 – CAN2 Stream configuration                    | 19 |
| 5.4 – AiM CAN Expansions                           | 20 |
| 5.5 – Math Channels                                | 21 |
| 5.6 – Status variables configuration               | 22 |
| 5.7 – Parameters                                   | 26 |
| 5.8 – Shift Lights and alarms                      | 27 |
| 6 – Display Menu                                   | 33 |
| 6.1 – Setting date and time                        | 34 |
| 6.2 – Setting Backlight                            | 35 |
| 6.3 – Lap time setup (GPS09 Module needed)         | 36 |
| 6.4 – Managing SW4 counters                        | 37 |
| 6.5 – Managing GPS & Tracks (GPS09 Module needed)  | 37 |
| 6.6 – System Information                           | 38 |
|                                                    |    |

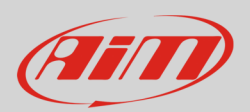

## 1 – AiM SW4 in a few words

AiM SW4 is the new range of AiM steering wheel with integrated logger properly designed and developed for professional racers; available in different models they feature:

- ECU connection
- CAN 2
- AiM CAN expansion
- Colour TFT display
- 10 freely configurable pushbuttons
- 3 freely configurable rotary switches
- Freely configurable alarm display icons
- 4 configurable alarm RGB LEDs
- 8 RGB LEDs configurable as shift lights or predictive time
- Internal datalogger with 4 Gb internal memory

#### SW4 Accessories

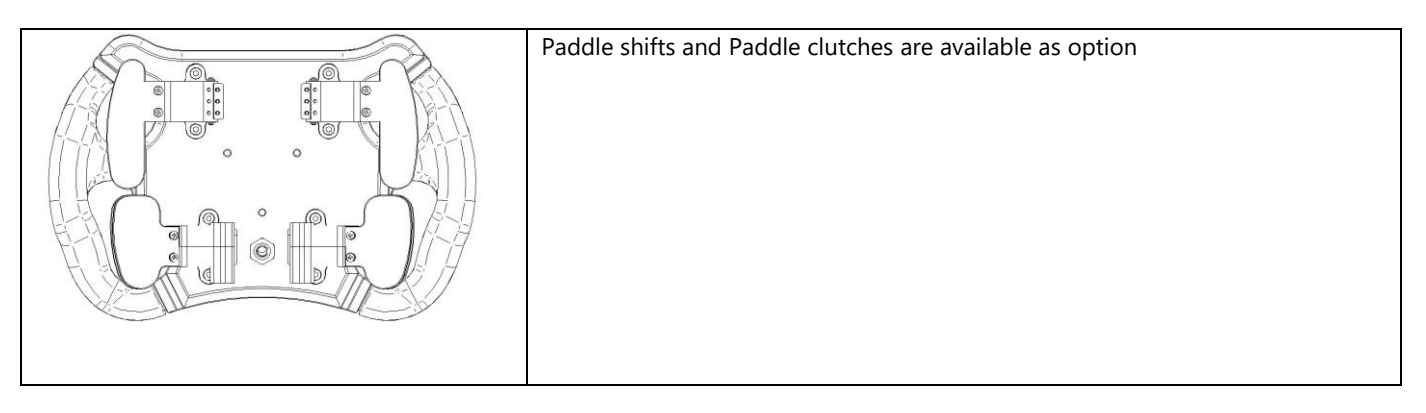

#### SW4 Expansions

SW4 can be connected to AiM GPS09 Module, Channel Expansion, TC Hub, Lambda Controller, SmartyCam HD and RIO02.

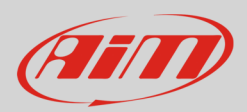

# 2 – SW4 models

AiM Steering wheel 4 (from here onwards SW4) range includes different models with different characteristics as shown in the table below.

|                                             | SW4 270        | SW4 280        | SW4 320        | SW4 350        |
|---------------------------------------------|----------------|----------------|----------------|----------------|
| Display                                     | 4.3″           | TFT            | 5″             | TFT            |
| Resolution 800x480 pixels                   | ٠              | ٠              | •              | •              |
| Contrast 800:1                              | ٠              | ٠              | •              | •              |
| Brightness                                  | 800cd/m2 –     | 1,100 Lumen    | 800cd/m2 –     | 1,200 Lumen    |
| Ambient light sensor                        | ٠              | ٠              | •              | •              |
| Configurable Alarm icons                    | •              | •              | •              | •              |
| 8 configurable RGB LEDs shift lights        | •              | •              | •              | •              |
| 4 configurable Alarm RGB LEDs               | •              | •              | •              | •              |
| 3 CAN connections                           | •              | •              | •              | •              |
| 4 GB Internal memory                        | •              | •              | •              | •              |
| Anodized Aluminium body                     | •              | •              | •              | •              |
| 10 Pushbuttons*                             | •              | •              | •              | •              |
| Rotary switches*                            | 3              | 3              | 3              | 3              |
| 22 pins Deutsch male Autosport<br>Connector | ٠              | ٠              | ٠              | ٠              |
| Dimensions in mm                            | 270x183.5x42.6 | 280x183.5x42.6 | 320X183.5X42.5 | 350x183.5x45.5 |
| Weight                                      | 2400 g         | 2400 g         | 2600 g         | 2600 g         |
| Power consumption: 500 mA                   | ٠              | ٠              | ٠              | •              |
| Waterproof IP 65                            | •              | •              | •              | •              |

\* Please note: both pushbuttons and rotary switches have RGB backlights.

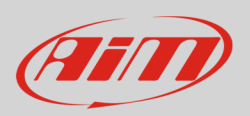

# 3 – LEDs, pushbuttons, and rotary switches

With reference to the image below, SW4 features

- 2 buttons (Right and Left Buttons 1): They work as free contacts, closing the circuit between two pins each in the connector
- 8 pushbuttons, freely configurable using RaceStudio3 software
- 4 RGB alarm LEDs, freely configurable using RaceStudio3 software
- 8 top RGB LEDs to be used as shift lights or as predictive lap time, configurable using Race Studio 3 software
- 3 rotary switches, all with RGB backlight freely configurable using Race Studio 3 software

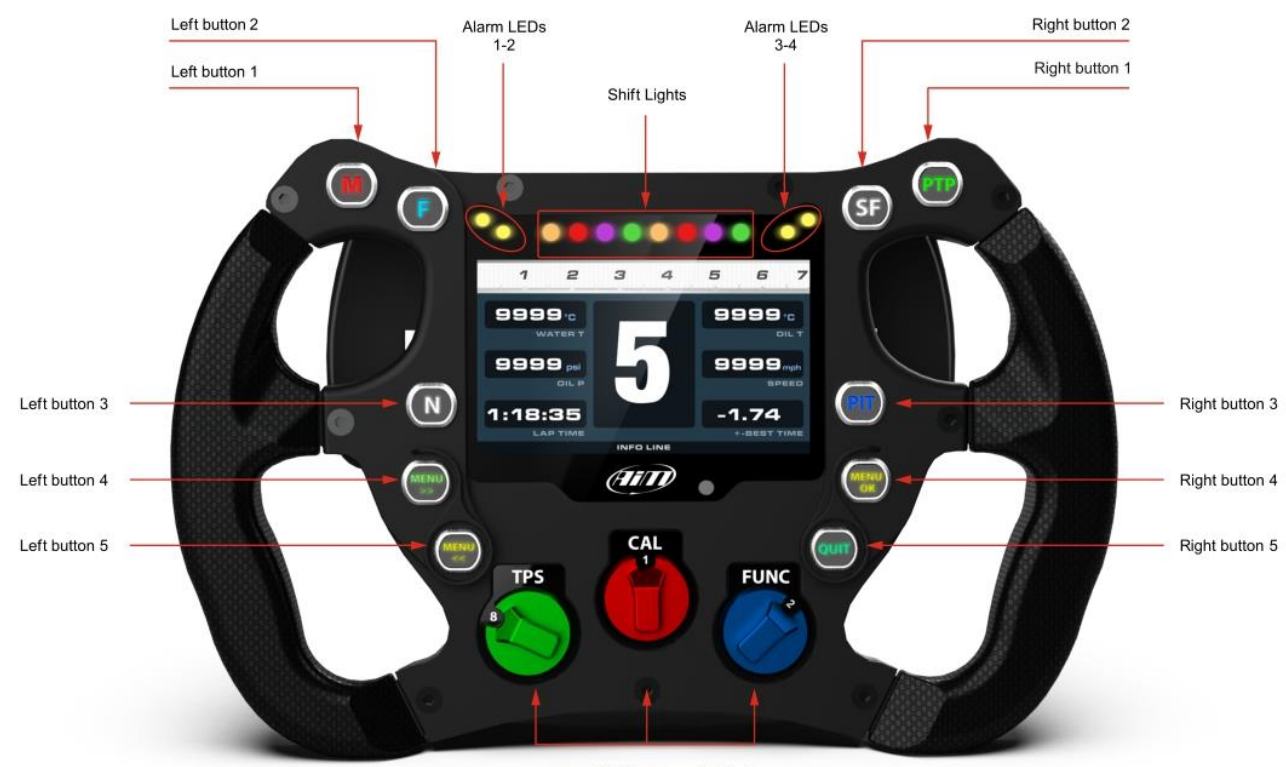

From 1 to 3 rotary switch(es)

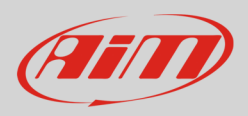

#### 3.1 – Buttons labels set

SW4 comes with a set of stickers that can be used to identify the function buttons as well as the remaining eight pushbuttons. Here below they are shown with the meaning that is typically associated to each stick.

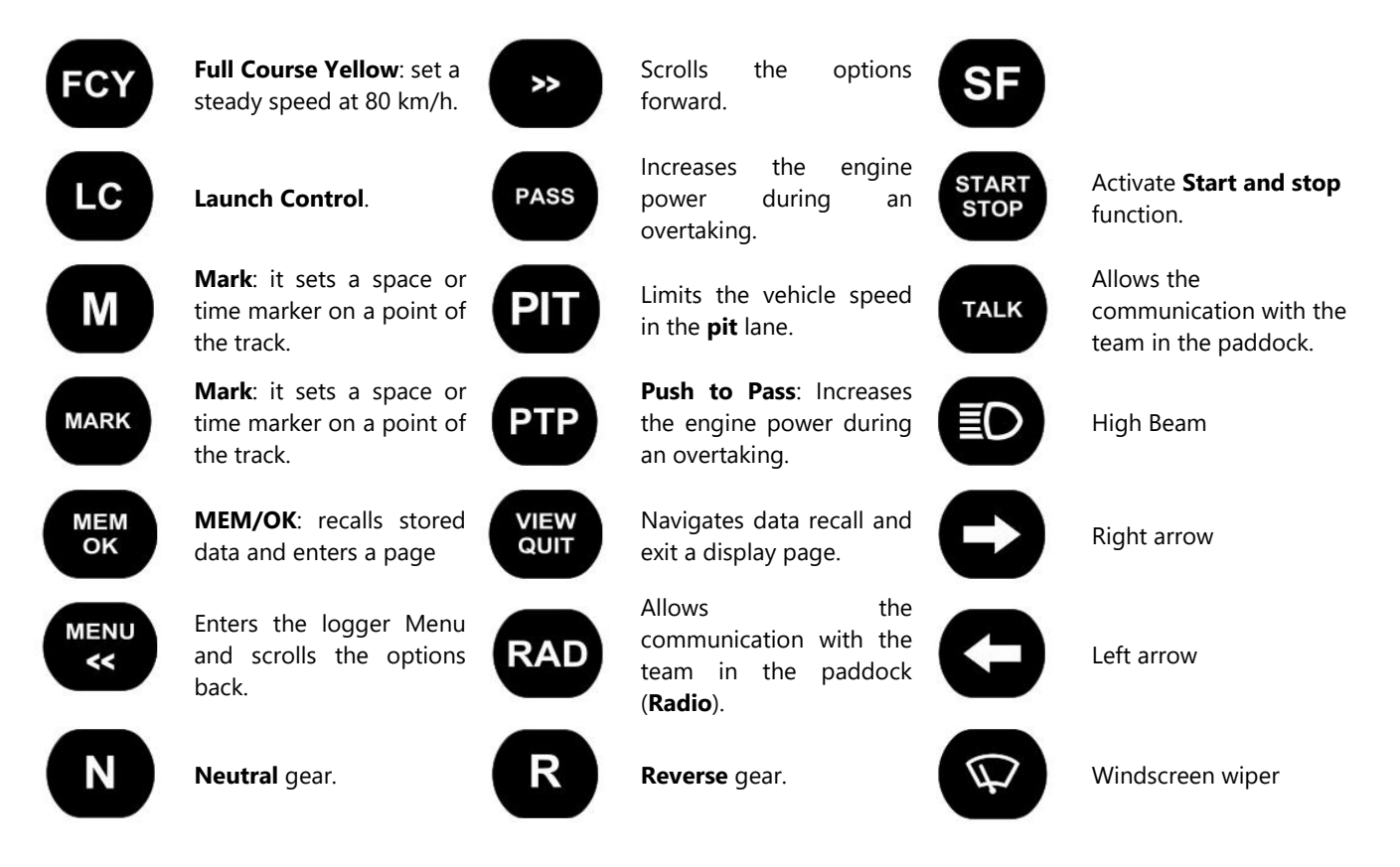

Each button can be configured as momentary toggle or Multiposition and is to be configured according to the function it is associated with.

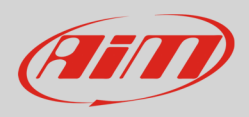

### 4 – SW4 Configuration

In order to configure your SW4, please, execute the following steps:

- Run RaceStudio3 and press the setting icon
- "Choose your Device" window is prompted: scroll it up to SW4 icon and select it
- Press "OK"
- "Configuration name and notes" window is prompted: fill in Configuration Name and note if you wish; if you don't the configuration is named as the device (John Hawk in this case) and progressively numbered if more configurations of the same devices are created
- Press "OK"

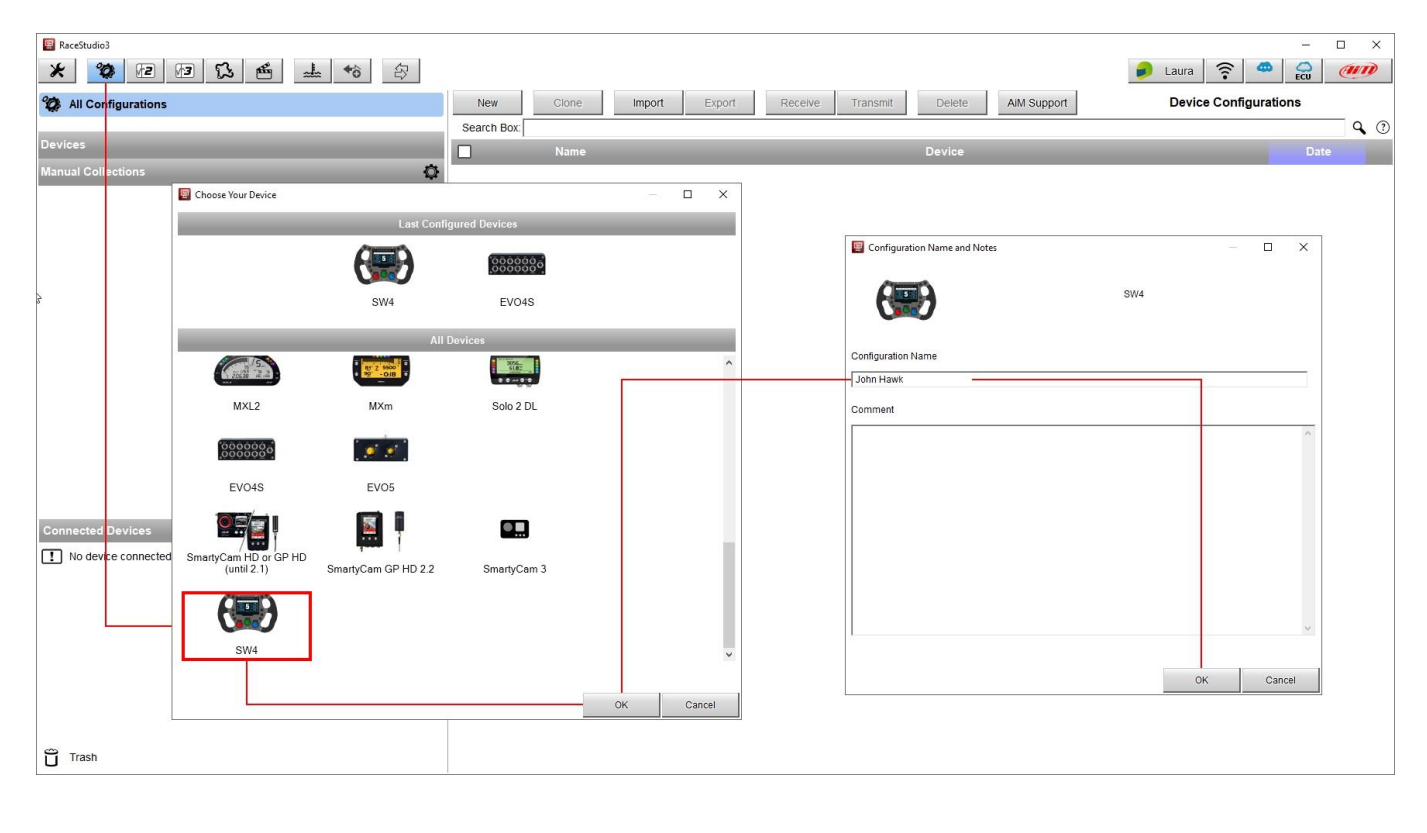

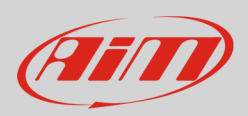

#### 4.1 – Buttons, Rotary Switches and Paddles

SW4 features 12 pushbuttons and 3 eight positions rotary switches.

#### 4.1.1 – Free contact pushbuttons

Two buttons, Left Button 1, and Right Button 1, shown in the picture, simply close a free contact

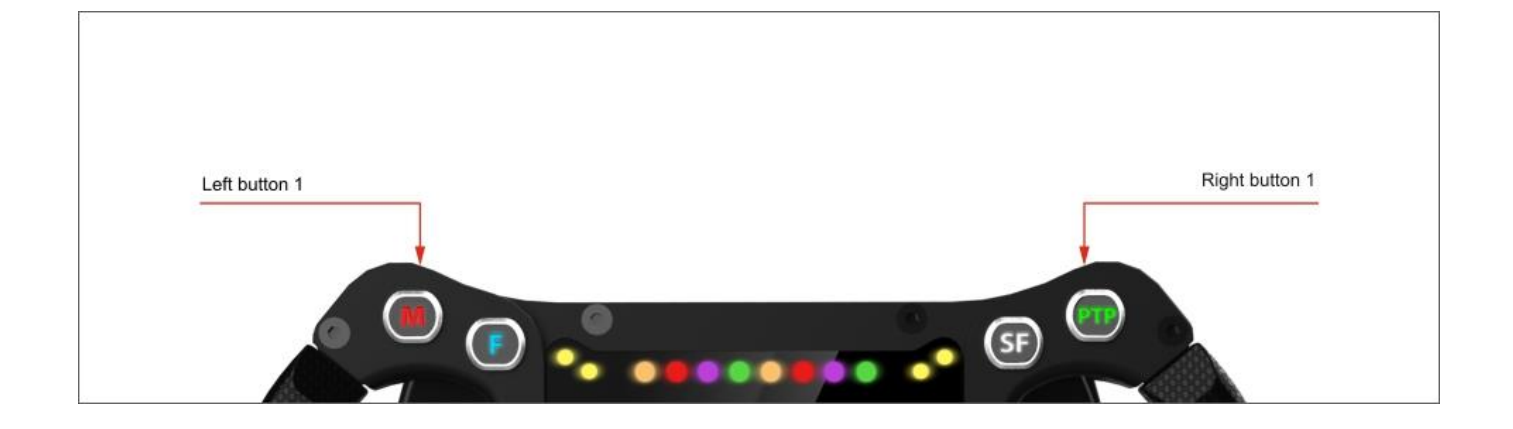

The pins correlated to these two pushbuttons are:

Let Button : Pin 10 – Pin 20 Right Button: Pin 7 – Pin 18

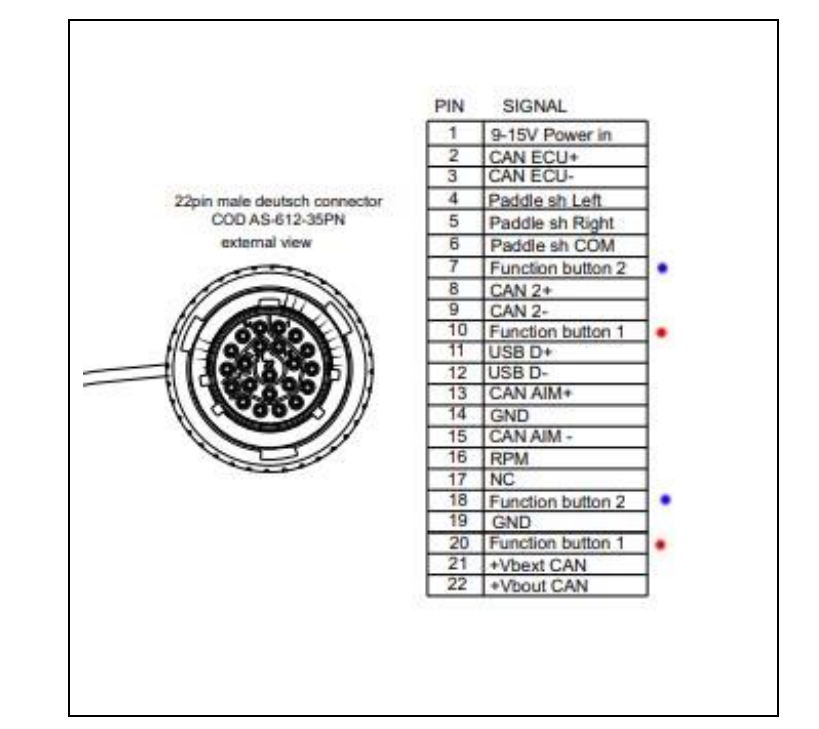

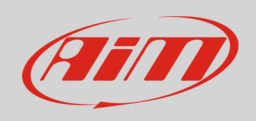

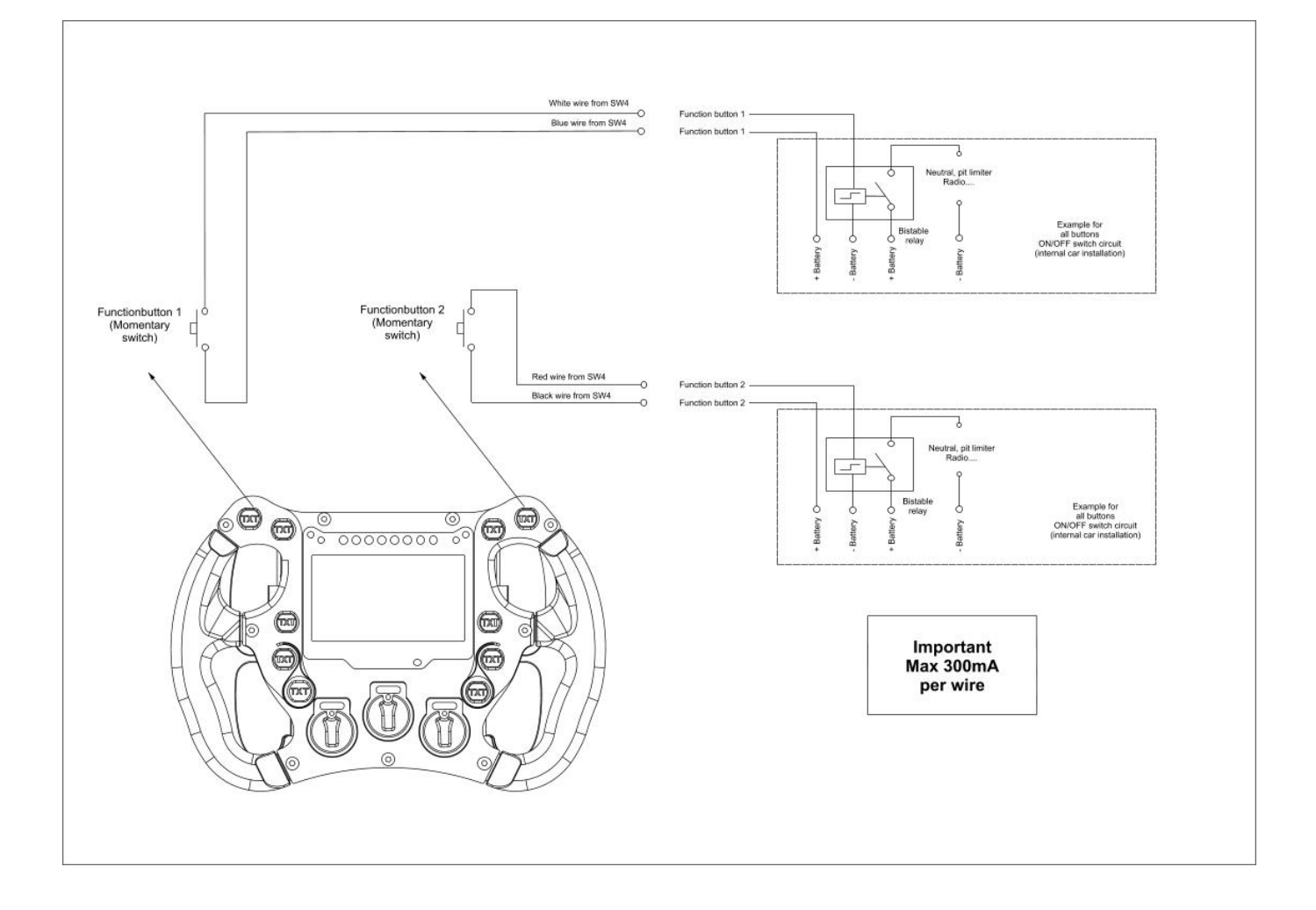

### 4.1.2 – CAN Output pushbuttons

The other 8 pushbuttons, which status is to be transmitted through a CAN connection, need be configured in order to be used. This is possible through our software Race Studio3, selecting the "Buttons layer"

The pushbuttons may be used in the following ways:

- Display pushbuttons: The display needs, for a complete management, 4 dedicated pushbuttons:
  - **Menu / <<**: Enters the display Menu and scrolls the options back.
  - **View / Quit**: Navigates data recall and leave a display page.
  - >> : Scrolls the options forward.
  - **MEM/OK** : Recalls stored data and enters a page

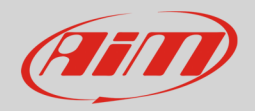

- **Momentary pushbuttons**: when the button is pressed output sets to "Active" status: as soon as it is released it goes back to its "Not active" status. The pushbuttons may be:
  - **Time Independent:** in this case, the pushbutton may have only two statuses: "Active", when pushed, and "Not Active" when released.
  - **Time Dependent:** when the button is short time pressed output sets to "Short time" status; when the button is long time pressed, output sets to "Long Time" status; as soon as it is released output comes back to its "Not Active" status
- **Toggle pushbuttons**: when the button is pressed output sets to "Active" status even after releasing the button; when pressed again output comes back to its resting "Not active" status
  - Here too, a pushbutton may be configured in two ways:
    - o Time Independent: in this case, the pushbutton may have only two status: "Active" and "Not Active" .
    - **Time Dependent** when the button is short time pressed output sets to "Short time" status even after releasing button; when button is long time pressed, output sets to "Long Time" status even after releasing button. The pressure time allows you to switch between these 2 statuses; when pressed again using the same pressure time, it goes back to its "Not Active" status;
  - **Multiposition**: each time the button is short time pressed, output sets to next status even after releasing the button; after last status it repeats the cycle starting from the first one. Here too, the actions for passing from a status to another status can be **Time Dependant**: the next status depends upon how long you push the pushbutton.

Momentary and Toggle working modes are shown here below.

|                                                                                                    | Channel Settings                                                                                                  |                                                                                                    | ×                                                                                                    |
|----------------------------------------------------------------------------------------------------|----------------------------------------------------------------------------------------------------|----------------------------------------------------------------------------------------------------|----------------------------------------------------------------------------------------------------|
|                                                                                                    | Name                                                                                                    | Left PadShift                                                                                                    |                                                                                                    |
|                                                                                                    | Function                                                                                                    | Digital Status :                                                                                                    | ;                                                                                                    |
|                                                                                                    | Sensor                                                                                                    | Status                                                                                                    |                                                                                                    |
|                                                                                                    | Sampling Frequency                                                                                                | 20 Hz                                                                                                    |                                                                                                    |
| When button is long time pressed<br>As soon as it is released, output ca<br>You can edit labels for the short as | I, output sets to 'Long time' status<br>ames back to its resting status: 'O<br>nd long pressure status and time t | s. The pressure time allows? You to switch be<br>then pressed again using the same<br>You can edit labels for the short and long                                            | tween these 2 status.<br>ure time, output cames back to its resting 'Not active' status.<br>pressure status and time transition. |
|                                                                                                    | Rest OFF                                                                                                    | Momentary O 19gle Multiposition<br>use as button with pressure time dependent status<br>Threshold for shortlying pressure time (sec) 0.5<br>Short time SHORT Long time LONG |                                                                                                    |

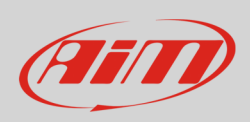

#### Multiposition working mode is shown here below.

|                                                                                                    | 🚈 Channel Settings                                                                                                    | X                                                                                                    |
|----------------------------------------------------------------------------------------------------|----------------------------------------------------------------------------------------------------|----------------------------------------------------------------------------------------------------|
|                                                                                                    | Name                                                                                                    | Left PadShift                                                                                                    |
|                                                                                                    | Function                                                                                                    | Digital Status                                                                                                    |
|                                                                                                    | Sensor                                                                                                    | Status                                                                                                    |
|                                                                                                    | Sampling Frequency                                                                                                    | 20 Hz                                                                                                    |
| At start, without pressing<br>When button is short tim<br>When button is long time                                                            | ) button, the resting status is with Res<br>ne pressed, output sets to 'Short time'<br>e pressed, output sets to 'Long time'                                                                            | st label shown.     After last short time pressed, its repeats the cicle starting from the first one.       ' status.     Each time button is long time pressed, output sets to a wanted status (set by third column and different from starting st status.       ' status.     For each status You can edit labels and, when long time pressed, the wanted ending status                                                                                                    |
| At start, without pressing<br>When button is short tim<br>When button is long tim<br>You can edit labels for th<br>You can set the transition | y button, the resting status is with Res<br>te pressed, output sets to 'Short time'<br>pressed, output sets to 'Long time'<br>e short and long pressure status.<br>I time between short and long state. | table shown.<br>I status.<br>Status.<br>Statu |

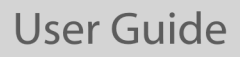

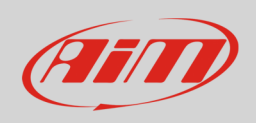

#### 4.1.3 – Pushbutton LEDs

Every pushbutton has an associated RGB LED, used for enlightening it in night usage or even as a feedback after having required an action: you may choose the colour depending upon a single status and the logic for turning it ON. Finally, the lights may be slow or fast blinking.

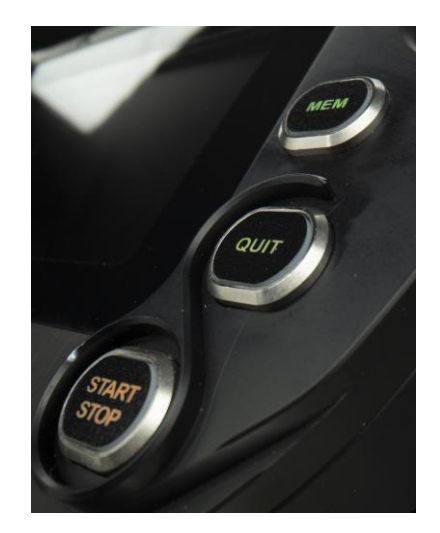

| 🛎 'Left Bu | tton 2' Setting           |                                                                                       | - 1            |       |
|------------|---------------------------|---------------------------------------------------------------------------------------|----------------|-------|
| utton use  | O for Display             | as Channel                                                                            |                |       |
|            |                           | Name Left Button 2                                                                    |                |       |
|            |                           | Work As 🚫 Momentary 💿 Toggle 🚫 Multiposition                                          |                |       |
|            |                           | Use timing Time threshold between short and long status sec 0.5                       |                |       |
|            |                           | Rest Status Active Status Long Status                                                 |                |       |
|            |                           | Label Value Label Value Value                                                         |                |       |
|            |                           | OFF 0 0N 1 LONG 2                                                                     |                |       |
|            |                           |                                                                                       |                |       |
|            |                           |                                                                                       |                |       |
| Led Co     | onfiguration              |                                                                                       |                |       |
| et Color   | White 🗘                   | continuously \$ when following condition is verified for at least 0 sec               |                | Ø,    |
|            | Off Off                   | continuously                                                                          |                |       |
|            | Red                       | slow blinking                                                                         |                |       |
|            | Green                     | fast blinking                                                                         |                |       |
|            | Blue                      | Ad                                                                                    | d New Output S | tate  |
|            | Magenta                   |                                                                                       |                | 1     |
|            | Cyan                      |                                                                                       |                |       |
|            | White                     |                                                                                       |                |       |
|            |                           |                                                                                       |                |       |
|            | Left Button 2 equal to ON | Add                                                                                   |                |       |
|            |                           | Click to add another cond                                                             | lition         |       |
|            |                           |                                                                                       |                |       |
| Con        | ndition                   |                                                                                       | >              | al    |
|            | Iways TRUE O Alway        | s FALSE                                                                               |                |       |
|            | eft Button 2              | ▲ equalito ▲ constant 🖌 ON ▲                                                          |                |       |
|            | RUE after a time of 0     | Sec. in which it is verified FAI SE after a time of Sec. in which it is no longer ver | rified         |       |
|            |                           |                                                                                       | Canaal         |       |
|            |                           | UN                                                                                    | Calicer        |       |
|            |                           |                                                                                       |                |       |
|            |                           |                                                                                       |                |       |
|            |                           |                                                                                       |                |       |
|            |                           | s                                                                                     | ave            | Cance |

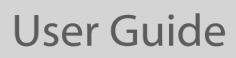

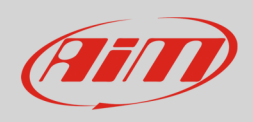

You can configure every LED in order to be turned ON in different colours in dependence upon the conditions you may describe through math channels.

|            | 🔛 'Left Button 2' Setting —                                                                                                    | ×                                                                                                    |
|------------|----------------------------------------------------------------------------------------------------|----------------------------------------------------------------------------------------------------|
|            | Button use 🔘 for Display 🔘 as Channel                                                                                                    |                                                                                                    |
|            | Name Left Button 2                                                                                                    |                                                                                                    |
|            | Work As O Momentary 💿 Toggle O Multiposition                                                                                                    |                                                                                                    |
|            | Use timing     Time threshold between short and long status     sec     0.5       Rest Status     Active Status     Long Status       Label     Value     Label     Value |                                                                                                    |
|            | OFF 0 ON 1 LONG 2                                                                                                    |                                                                                                    |
|            | Set Color Blue 💠 continuously 💠 when following condition is verified for at least 0 sec                                                                                   | priçrity                                                                                                    |
|            | Conditions OR =                                                                                                    |                                                                                                    |
|            | Set Color Red $\Leftrightarrow$ continuously $\diamondsuit$ when following condition is verified for at least 0 sec $\diamondsuit$                                        |                                                                                                    |
| put States | Conditions Add                                                                                                    |                                                                                                    |
|            | Add                                                                                                    |                                                                                                    |
|            | GPS Speed greater than 250 km/h Add                                                                                                    | Add New Output State  Remove This Output State                                                                                  |
|            |                                                                                                    | maximize Priority for This Output State     Move Up Priority for This Output State     Move Down Priority for This Output State |
|            |                                                                                                    | Minimize Priority for This Output State                                                                                         |

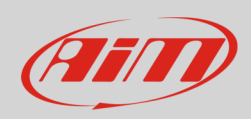

#### 4.1.4 – Rotary switches

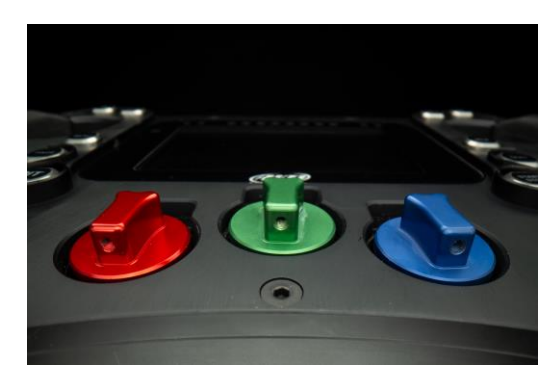

The three rotary switches may be set in eight different positions, each one recognized through a numeric value and a label.

The RBG LEDs colour may be defined in dependence of a freely configurable rule

Per every position, you can:

- name each status setting the corresponding Label, for eventually show the status on your display
- set different values corresponding to different positions
- set the rotary LED colour per every position.

| Name     | RotaryLeft |       |  |  |  |
|----------|------------|-------|--|--|--|
| Position | Label      | Value |  |  |  |
| 1        | L1         | 0     |  |  |  |
| 2        | L2         | 1     |  |  |  |
| 3        | L3         | 2     |  |  |  |
| 4        | L4         | 3     |  |  |  |
| 5        | L5         | 4     |  |  |  |
| 6        | L6         | 5     |  |  |  |
| 7        | L7         | 6     |  |  |  |
| 8        | L8         | 7     |  |  |  |

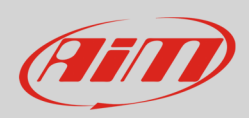

#### 4.1.5 – Gear Paddles

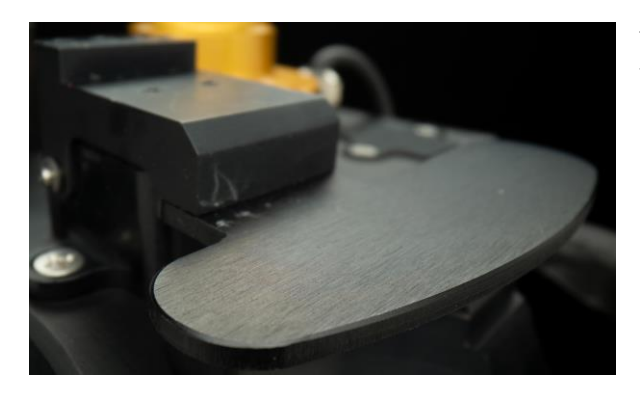

The two optional Gear Paddles have two contacts each. One closes a free contact, while the other is managed by the internal processor and may be transmitted to the CAN connection

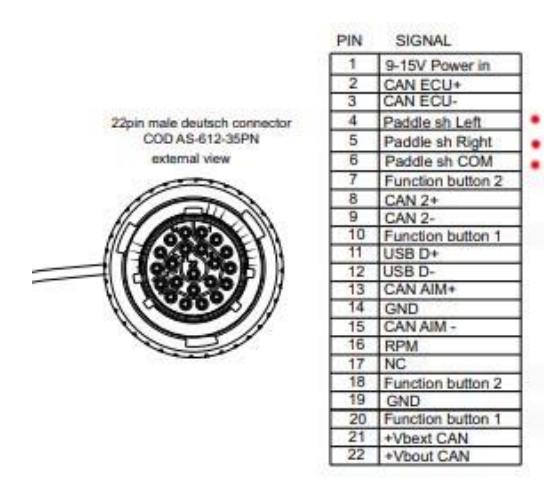

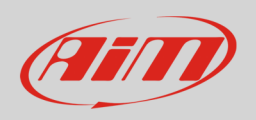

### 4.1.6 – Clutch Paddles

The Clutch Paddles move two internal analog potentiometers, managed by the processor and whose value may be transmitted to the external device through the CAN connection.

Being SW4 clutches optional the related channels are by default disabled. To use them enable the left checkbox.

| 👛 RaceStud | io3 (64 bit) dev 3.00.19 - buil | d giovedî 24 giu | gno 2021 12:58 | i i        |                 |                  |            |                         |            |        |                   |          |             |            |            |   | 1   | σ× |
|------------|---------------------------------|------------------|----------------|------------|-----------------|------------------|------------|-------------------------|------------|--------|-------------------|----------|-------------|------------|------------|---|-----|----|
| *          | 🀲 🖅 🖓                           | 53 E             | <b>_</b>       | *0         | <b>a</b>        |                  |            |                         |            |        |                   |          |             | <b>)</b> 1 | Laura 훅    | • | ECU | an |
| All SW4 3  | ٩                               |                  |                |            |                 |                  |            |                         |            |        |                   |          |             |            |            |   |     |    |
| Save       | Save As                         | Close            | Transmit       |            |                 |                  |            |                         |            |        |                   |          |             |            |            |   |     |    |
| Channels   | Buttons ECU Stream              | CAN2 Stre        | am CAN E       | Expansion  | s Math Channels | Status Variables | Parameters | Shift Lights and Alarms | Trigger Co | mmands | Icons Manager E   | Display  | SmartyCam S | Stream     | CAN Output |   |     |    |
|            |                                 |                  | ID             |            | ame             | Function         |            | Sensor                  | Unit       | Freq   | Parameters        |          |             |            |            |   |     |    |
|            |                                 |                  | RPM            | <b>v</b> F | PM              | Engine RPM       |            | RPM Sensor              | rpm        | 20 Hz  | max: 16000 ; fact | or: /1 ; |             | 1          |            |   |     |    |
|            |                                 |                  | LCIh           | <b>1</b>   | eft Clutch      | Percent          |            | Percentage Pot. Calib   | 96         | 100 Hz |                   |          |             |            |            |   |     |    |
|            |                                 |                  | RCIh           | <b>P</b>   | ight Clutch     | Percent          |            | Percentage Pot. Calib   | %          | 100 Hz |                   |          |             |            |            |   |     |    |
|            |                                 |                  | LPS            | <b>ا ا</b> | eft Pad Shift   | Digital Status   |            | Status                  |            | 20 Hz  |                   |          |             |            |            |   |     |    |
|            |                                 |                  | RPS            | <b>•</b> F | ight Pad Shift  | Digital Status   |            | Status                  |            | 20 Hz  |                   |          |             | ]          |            |   |     |    |
|            |                                 |                  | PAccu          | <b>v</b> ( | PS PosAccuracy  | GPS Accuracy     |            | GPS                     | m 0.01     | 10 Hz  |                   |          |             |            |            |   |     |    |
|            |                                 |                  | Spd            | <b>v</b> ( | iPS Speed       | Vehicle Spd      |            | GPS                     | km/h 0.1   | 10 Hz  |                   |          |             |            |            |   |     |    |
|            |                                 |                  | Alt            | V /        | ltitude         | Altitude         |            | GPS                     | m          | 10 Hz  |                   |          |             |            |            |   |     |    |
|            |                                 |                  | OdD            | <b>v</b> ( | dometer         | Odometer Total   |            | Odometer                | km 0.1     | 1 Hz   |                   |          |             | ]          |            |   |     |    |
|            |                                 |                  | Luma           | <b>v</b> 1 | uminosity       | Brightness       |            | Luminosity              | 96         | 1 Hz   |                   |          |             |            |            |   |     |    |
|            |                                 |                  | Tlog           | Γ          | oggerTemp       | Temperature      |            | Logger Temperature      | С          | 1 Hz   |                   |          |             |            |            |   |     |    |

#### 4.1.7 – Buttons/Rotary/Paddles Status transmission

The status of the buttons, of the rotary switches and of the paddles are intended to be transmitted to an external device through the CAN connection: you have to create a CAN message, using the CAN Output Tab:

| 🖥 RaceStudio3 (i   | 64 bit) 3.50.83 - build mart | tedi 3 agosto 202   | 1 19:59                    |               |                  |            |                         |                  |                 |          |                  |            |                |
|--------------------|------------------------------|---------------------|----------------------------|---------------|------------------|------------|-------------------------|------------------|-----------------|----------|------------------|------------|----------------|
| All SW4 34         | 1 1                          |                     |                            |               |                  |            |                         |                  |                 |          |                  |            |                |
| Save<br>Channels B | Save As<br>uttons ECU Stream | Close<br>CAN2 Strea | Transmit<br>CAN Expansions | Math Channels | Status Variables | Parameters | Shift Lights and Alarms | Trigger Commands | k Icons Manager | Display  | SmartyCam Stream | CAN Output |                |
|                    |                              | Bit                 | Rate Protocol (bit/s)      | 1 M bit/      | в 🜩              |            |                         |                  |                 |          | Name             |            |                |
|                    |                              |                     | CAN ID (hex)               | Byte          | 0 E              | lyte 1     | Byte 2                  | Byte 3           | Byte 4          | Byte     | 5 Byte           | 6          | Byte 7         |
|                    |                              | 6                   | • 0x100                    | Left But      | ton 2 Left       | Button 3   | Left Button 4           | Left Button 5    | Right Button 2  | Right Bu | itton 3 Right Bu | itton 4    | Right Button 5 |
|                    |                              | ſ                   | + Add New Payload          |               |                  |            |                         |                  |                 |          | Expo             | rt         | Import         |

In this example, we have created a message at ID 0x100 with 8 fields, one per every pushbutton status.

In case you need to transmit the pushbutton status as bits, one bit per every pushbutton, you have to create a math channel, called Bit Composed, in which one byte is composed by 8 different bits, one per every pushbutton:

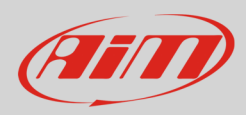

Math Channels Status Variables Parameters Shift Lights and Alarms Trigger Commands Icons Manager Display SmartyCam Stream CAN Ou

| Bias                                                                                                    | To calculate the bias of two channels<br>VALUE = CH1 / (CH1 + CH2)                                                                                      |  |  |  |  |  |  |  |  |
|----------------------------------------------------------------------------------------------------|----------------------------------------------------------------------------------------------------|--|--|--|--|--|--|--|--|
|                                                                                                    |                                                                                                    |  |  |  |  |  |  |  |  |
| Bias with Thresholds                                                                                                    | To calculate the bias of two channels only if they are greater than specified value $VALUE = CH1/(CH1 + CH2)$ (if both thresholds are exceeded, else 0) |  |  |  |  |  |  |  |  |
| Calculated Gear                                                                                                    | To calculate the gear position from engine rpm and vehicle speed                                                                                        |  |  |  |  |  |  |  |  |
| Precalculated Gear To calculate the gear position from engine rpm and vehicle speed, speedy<br>gear ratio for each gear and the ante ratio |                                                                                                    |  |  |  |  |  |  |  |  |
| Linear Corrector                                                                                                    | To multiply a measure by a factor then add an offset value VALUE = (a * CH) + b                                                                         |  |  |  |  |  |  |  |  |
| Simple Operation                                                                                                    | To add to or subtract from a channel value a constant value or another channel v e.g. VALUE = (CH1 + CH2)                                               |  |  |  |  |  |  |  |  |
| Division Integer                                                                                                    | To get the integer part of the division $\label{eq:VALUE} \begin{tabular}{lll} VALUE = integer(CH  /  a) \end{tabular}$                                 |  |  |  |  |  |  |  |  |
| Division Modulo                                                                                                    | To get the remainder part of the division $\label{eq:VALUE} \text{ VALUE} = \text{CH } \% \text{ a}$                                                    |  |  |  |  |  |  |  |  |
| Bit Composed                                                                                                    | To Compose 8 #ags in a bit-5eld measure<br>VALUE = 11 + 12*2 + 13*4 + 14*8 + 15*16 + 16*132 + 17*84 + 18*128                                            |  |  |  |  |  |  |  |  |

You need to create a channel including the status of all the pushbuttons:

| Math Channels | Status Variables | Parameters      | Shift Lights a            | and Alarms      | Trigger Commands             | Icons Manage |  |  |  |  |  |  |  |
|---------------|------------------|-----------------|---------------------------|-----------------|------------------------------|--------------|--|--|--|--|--|--|--|
|               | Add              | 📓 Mathemati     | cal Channel Settin        | gs              |                              | ×            |  |  |  |  |  |  |  |
|               | ID               | Name            | Bu                        | ttons           |                              |              |  |  |  |  |  |  |  |
|               | BtC              | Sampling Freq   | uency 10                  | 10 Hz           |                              |              |  |  |  |  |  |  |  |
|               |                  | Display Precisi | on no                     | decimal place   | 3                            | \$           |  |  |  |  |  |  |  |
|               |                  | -Bit Composit   | Bit Compositing Operation |                 |                              |              |  |  |  |  |  |  |  |
|               |                  | Enable          |                           |                 |                              |              |  |  |  |  |  |  |  |
|               |                  | Flag            | Channel 1 (f1)            | Left Button :   | 2                            | \$           |  |  |  |  |  |  |  |
|               |                  |                 | Channel 2 (f2)            | Left Button     | \$                           |              |  |  |  |  |  |  |  |
|               |                  | Flag            | Channel 3 ( f3 )          | Left Button     | 4                            | \$           |  |  |  |  |  |  |  |
|               |                  | Flag            | Channel 4 (f4)            | Left Button     | 5                            | \$           |  |  |  |  |  |  |  |
|               |                  | Flag            | Channel 5 ( 15 )          | Right Buttor    | 12                           | \$           |  |  |  |  |  |  |  |
|               |                  | Flag            | Channel 6 ( f6 )          | Right Buttor    | 13                           | \$           |  |  |  |  |  |  |  |
|               |                  | Flag            | Channel 7 ( f7 )          | Right Buttor    | 14                           | \$           |  |  |  |  |  |  |  |
|               |                  | Flag            | Channel 8 ( f8 )          | Right Buttor    | \$                           |              |  |  |  |  |  |  |  |
|               |                  |                 | VALUE = f1 + f2*2         | + f3*4 + f4*8 + | • f5*16 + f6*32 + f7*64 + f8 | *128         |  |  |  |  |  |  |  |
|               |                  |                 |                           |                 |                              |              |  |  |  |  |  |  |  |
|               |                  |                 |                           |                 |                              |              |  |  |  |  |  |  |  |
|               |                  |                 |                           |                 | Court                        | Cancel       |  |  |  |  |  |  |  |

Finally, you may transmit this channel through CAN:

| * 🐲       | <b>/2</b> | æ 🧐 e      | 5 <u>4</u> | *8                        |                 |                  |            |                         |                  |               |         |                  |            |  |
|-----------|-----------|------------|------------|---------------------------|-----------------|------------------|------------|-------------------------|------------------|---------------|---------|------------------|------------|--|
| All SW4 * | ۰ <br>• ا | Save As    | Close      | Transmit                  |                 |                  |            |                         |                  |               |         |                  |            |  |
| Channels  | Buttons   | ECU Stream | CAN2 Stre  | eam CAN Expansion         | s Math Channels | Status Variables | Parameters | Shift Lights and Alarms | Trigger Commands | Icons Manager | Display | SmartyCam Stream | CAN Output |  |
| Can 1 Can | 2         |            |            |                           |                 |                  |            |                         |                  |               |         |                  |            |  |
|           |           |            |            | Bit Rate Protocol (bit/s) | 1 M bit         | /s 🗢             |            |                         |                  |               |         | Name             |            |  |

| Bit Rate Protocol (bibs) | T III DIUS 🗢  | ]             |               |               |                | Ivame          |                |                |
|--------------------------|---------------|---------------|---------------|---------------|----------------|----------------|----------------|----------------|
| CAN ID (hex)             | Byte 0        | Byte 1        |               | Byte 3        | Byte 4         | Byte 5         | Byte 6         | Byte 7         |
| ✓ 0x100                  | Left Button 2 | Left Button 3 | Left Button 4 | Left Button 5 | Right Button 2 | Right Button 3 | Right Button 4 | Right Button 5 |
| ✓ 0x200                  | Buttons       | сн►           |               | h             | - NO OUTPUT -  | h              |                | å.             |
| -                        | 1             |               |               |               |                |                |                |                |
| + Add New Payload        |               |               |               |               |                |                | Export         | Import         |

# 5 – Channels

Once the configuration created, the software "Channels" page is prompted. It shows the logger default channels.

They come from the paddles, clutch or gear, from internal sensors or calculations (Odometer, Luminosity and internal temperature), from the RPM connection and from the optional GPS: Accuracy, Speed, Altitude

Left and Right clutch are disabled by default; in case, please enable the corresponding channels.

| ×                                                       |  |  |  |  |  |  |  |  |
|---------------------------------------------------------|--|--|--|--|--|--|--|--|
| D                                                       |  |  |  |  |  |  |  |  |
| AII <b>SW4</b> <sup>12</sup> SW4 17 02 01 <sup>12</sup> |  |  |  |  |  |  |  |  |
| Save SaveAs Close Transmit                              |  |  |  |  |  |  |  |  |
|                                                         |  |  |  |  |  |  |  |  |
|                                                         |  |  |  |  |  |  |  |  |
|                                                         |  |  |  |  |  |  |  |  |
|                                                         |  |  |  |  |  |  |  |  |
|                                                         |  |  |  |  |  |  |  |  |
|                                                         |  |  |  |  |  |  |  |  |
|                                                         |  |  |  |  |  |  |  |  |
|                                                         |  |  |  |  |  |  |  |  |
|                                                         |  |  |  |  |  |  |  |  |
|                                                         |  |  |  |  |  |  |  |  |
|                                                         |  |  |  |  |  |  |  |  |
|                                                         |  |  |  |  |  |  |  |  |
|                                                         |  |  |  |  |  |  |  |  |
|                                                         |  |  |  |  |  |  |  |  |
|                                                         |  |  |  |  |  |  |  |  |
|                                                         |  |  |  |  |  |  |  |  |

#### 5.1 – RPM Channel

As explained before, once the ECU protocol loaded in SW4 configuration if, like in this case, the ECU supplies RPM channel the similar channel in "Channel" layer is automatically disabled.

| 🔤 RaceStudio3 (64 bit) 3.50.77 - build mercoledi 21 luglio 2021 19:32 |                                  |                             |                         |             |        |                 |           |                |              |      | - |   | o x   |
|-----------------------------------------------------------------------|----------------------------------|-----------------------------|-------------------------|-------------|--------|-----------------|-----------|----------------|--------------|------|---|---|-------|
| * 🐲 🖻 🖻 ዄ 📥 🕫 🕸                                                       |                                  |                             |                         |             |        |                 |           |                | 9            | ((:- | • | 0 | (III) |
| All SW4 <sup>34</sup>                                                 |                                  |                             |                         |             |        |                 |           |                |              |      |   |   |       |
| Save Save As Close Transmit                                           |                                  |                             |                         |             |        |                 |           |                |              |      |   |   |       |
| Channels Buttons ECU Stream CAN2 Stream CAN                           | Expansions Math Channels         | Status Variables Parameters | Shift Lights and Alarms | Trigger Con | nmands | icons Manager   | Display   | SmartyCam Stre | am CAN Outpu |      |   |   |       |
| ID                                                                    | Name                             | Function                    | Sensor                  | Unit        | Freq   | Parameters      | _         |                |              |      |   |   |       |
| RPM                                                                   | RPM                              | Engine RPM                  | RPM Sensor              | rpm         | 20 Hz  | max 16000; fact | tor: /1 ; |                |              |      |   |   |       |
| LCIh                                                                  | ✓ Left Clutch                    | Percent                     | Percentage Pot. Calib   | %           | 100 Hz |                 |           |                |              |      |   |   |       |
| RCIh                                                                  | <ul> <li>Right Clutch</li> </ul> | Percent                     | Percentage Pot. Calib   | %           | 100 Hz |                 |           |                |              |      |   |   |       |
| LPS                                                                   | ✓ Left Pad Shift                 | Digital Status              | Status                  |             | 20 Hz  |                 |           |                |              |      |   |   |       |
| RPS                                                                   | Right Pad Shift                  | Digital Status              | Status                  |             | 20 Hz  |                 |           |                |              |      |   |   |       |
| PAccu                                                                 | GPS PosAccuracy                  | GPS Accuracy                | GPS                     | m 0.01      | 10 Hz  |                 |           |                |              |      |   |   |       |
| Spd                                                                   | GPS Speed                        | Vehicle Spd                 | GPS                     | km/h 0.1    | 10 Hz  |                 |           |                |              |      |   |   |       |
| Ait                                                                   | Altitude                         | Altitude                    | GPS                     | m           | 10 Hz  |                 |           |                |              |      |   |   |       |
| OdD                                                                   | Odometer                         | Odometer Total              | Odometer                | km 0.1      | 1 Hz   |                 |           |                |              |      |   |   |       |
| Luma                                                                  | Luminosity                       | Brightness                  | Luminosity              | %           | 1 Hz   |                 |           |                |              |      |   |   |       |
| Tlog                                                                  | ✓ LoggerTemp                     | Temperature                 | Logger Temperature      | С           | 1 Hz   |                 |           |                |              |      |   |   |       |

You have two ways for getting RPM value of your engine:

#### **RPM from ECU**

To get the RPM from the ECU just connect SW4 to the ECU and it will automatically sample that value.

#### RPM via a 5-50V square wave or a 150-400V low level coil signal.

If the vehicle has no ECU, please connect pin 16 of the 22 pins connector harness to the low voltage of the coil (whose peak can be from 150 to 400 V) or eventually to a possible square wave (the peak can be from 5 to 50 V).

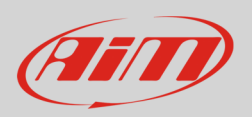

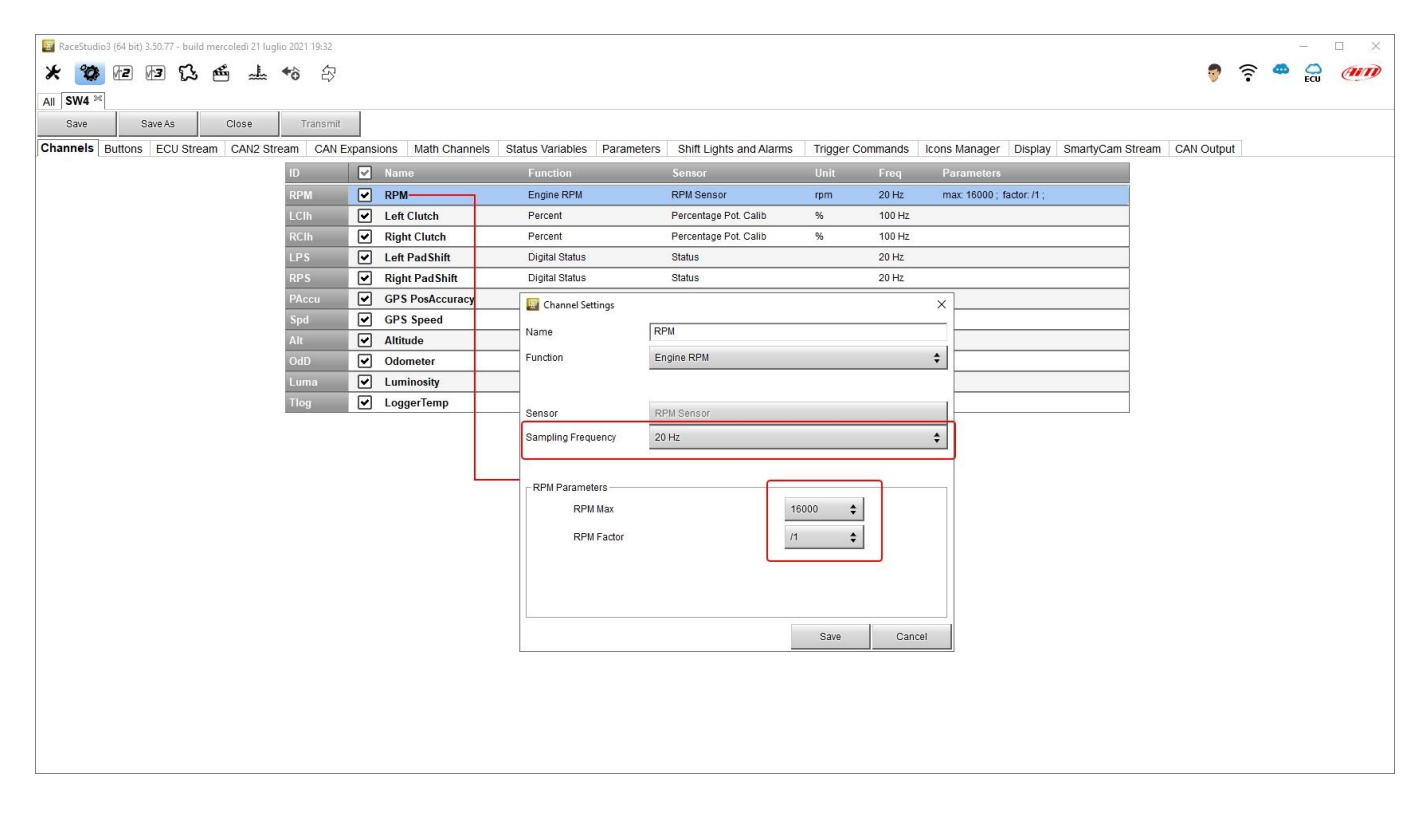

Finally, enable the RPM channel and set its parameters in the Channels page of Race Studio.

#### 5.2 – ECU Stream

As all AiM loggers SW4 can be connected to your vehicle ECU. Race Studio3 Database includes more than 2000 ECU protocols. To set your ECU protocol in SW4 configuration press "Change ECU" and select your vehicle Manufacturer and model.

| RaceStudio3 (64 bit) 3.50.75 - build giovedi 15 luglio 2021 17:21 |                                                   |                                |                              |                      |                |      |   | - 0 | ٦ × |
|-------------------------------------------------------------------|---------------------------------------------------|--------------------------------|------------------------------|----------------------|----------------|------|---|-----|-----|
| * 🐲 🖻 🖻 🖾 🏜 🐇 🛠                                                   |                                                   |                                |                              |                      | <b>9</b>       | (11- | * | O   | an  |
| All SW4 24                                                        |                                                   |                                |                              |                      |                |      |   |     |     |
| Save SaveAs Close Transmit                                        |                                                   |                                |                              |                      |                |      |   |     |     |
| Changele Butters ECII Stream CANG Stream CAN F                    | wassies Hath Chassele Status Veriables Baras      | Potern Chilf Lights and Alarma | Triagos Commando Jacos Manag | or Dioplay ProstyCom | CAN Outs       |      |   |     |     |
| Channels Buttons ECO Stream CANZ Stream CANES                     | parisions mauricitanineis status variables Para   | neters Shin Lights and Alarhis | ingger commands i consimanag | er Display SmartyCam | Stream CAN Out | ui   |   |     |     |
|                                                                   | ECU: Click button to select a ECU protocol 1 Mbit | sec                            | Change ECU 🗢                 |                      |                |      |   |     |     |
|                                                                   |                                                   |                                |                              |                      |                |      |   |     |     |
|                                                                   | Change SCII Bustand                               |                                |                              |                      |                |      |   |     |     |
|                                                                   | Manufacturer                                      | Model                          |                              | - ~                  |                |      |   |     |     |
|                                                                   | manufactor or                                     | mousi                          |                              |                      |                |      |   |     |     |
|                                                                   | JD Racing                                         | F8B_CAN                        | (v. 02.00.05 )               | (CAN)                |                |      |   |     |     |
|                                                                   | KAWASAKI                                          | MYGALE F4                      | (v. 02.00.02.)               | (CAN)                |                |      |   |     |     |
|                                                                   | KMS                                               | WOLF_CAN                       | (v. 02.00.00 )               | (CAN)                |                |      |   |     |     |
|                                                                   | ктм                                               |                                |                              |                      |                |      |   |     |     |
|                                                                   | LAMBORGHINI                                       |                                |                              |                      |                |      |   |     |     |
|                                                                   | LEXUS                                             |                                |                              |                      |                |      |   |     |     |
|                                                                   | LIFE                                              |                                |                              |                      |                |      |   |     |     |
|                                                                   | LIGIER                                            |                                |                              |                      |                |      |   |     |     |
|                                                                   | LINK                                              |                                |                              |                      |                |      |   |     |     |
|                                                                   | LOTUS                                             |                                |                              |                      |                |      |   |     |     |
|                                                                   | MAN TRUCK                                         |                                |                              |                      |                |      |   |     |     |
|                                                                   | MARELLI                                           |                                |                              |                      |                |      |   |     |     |
|                                                                   | MASERATI                                          |                                |                              |                      |                |      |   |     |     |
|                                                                   | MAIORECU                                          |                                |                              |                      |                |      |   |     |     |
|                                                                   | MAZDA                                             |                                |                              |                      |                |      |   |     |     |
|                                                                   | MBE                                               |                                |                              |                      |                |      |   |     |     |
|                                                                   | MCLAREN                                           |                                |                              |                      |                |      |   |     |     |
|                                                                   | ME                                                |                                |                              |                      |                |      |   |     |     |
|                                                                   | MECTRONIK                                         | v                              |                              |                      |                |      |   |     |     |
|                                                                   |                                                   |                                | ОК                           | Cancel               |                |      |   |     |     |
|                                                                   | L                                                 |                                |                              |                      |                |      |   |     |     |
|                                                                   |                                                   |                                |                              |                      |                |      |   |     |     |
|                                                                   |                                                   |                                |                              |                      |                |      |   |     |     |

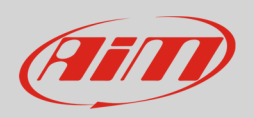

After setting the protocol the system comes back to "ECU Stream" page and two checkbox appears:

- "Enable the CAN Bus 120 Ohm Resistor" (enabled by default; to be disabled in case SW4 logger is additional to the vehicle dash): the CAN Bus needs two 120 Ohm resistors at its two extremes. In case sw4 is the only device connected to the ECU the 120 Ohm resistor should be enabled, else, very easily, it is already present in the existing network and should be disabled.
- "Silent on CAN Bus" (disabled by default): usually the ECU expects an acknowledge signal when transmits a message and, as default, SW4 transmits this signal. Sometimes, particularly when there are other devices in the network, MX Series should not transmit it; in this case, enabling this flag SW4 logger remains completely silent.

|                               | 100 100 1.36.77 - 104 10<br>100 100 1.36.77 - 104 10 | enerconed 21 tug | <b>*6</b> B    |            |         |                                 |                             |                        |                |                        | 0           | (1   | 8 | ecu | en |
|-------------------------------|------------------------------------------------------|------------------|----------------|------------|---------|---------------------------------|-----------------------------|------------------------|----------------|------------------------|-------------|------|---|-----|----|
| 80/0                          | Save As                                              | Circan           | 7/2014/8       |            |         |                                 |                             |                        |                |                        |             |      |   |     |    |
| Trannels 1                    | Buttons ECU Stre                                     | am Cause         | CAN Expansio   | ne Math (  | "hannak | Status Variables Darameters     | Shift Lightle and Alarme Tr | ioner Commanda II.     | one Mananer Di | aniau SmartuCam Stream | CAN Over    | tet. |   |     |    |
| And International Contraction |                                                      | Chest no         | can conception | FOR A      | ITE FAR | CAN here AD AD AD A Minister    | onin ogna uno Aurita        | Change Fold            | al al          | opay onanyour orcan    | Child Colly | ui.  |   |     |    |
|                               |                                                      |                  |                |            | ars 199 | condition of the second timeses |                             | Change Coo             | •              |                        |             |      |   |     |    |
|                               |                                                      |                  |                |            |         |                                 | Enable the                  | e CAN Bus 120 Ohm Resi | stor           |                        |             |      |   |     |    |
|                               |                                                      |                  |                | Enabled Cl | hannels | (Max 120) 52 / 52               | Silent on C                 | DAN Bus                |                |                        |             |      |   |     |    |
|                               |                                                      |                  |                | 10         |         | Name :                          | Function                    | Unit                   | Freq           |                        |             |      |   |     |    |
|                               |                                                      |                  |                | CC01       |         | F88 RPM                         | Engine RPM                  | (pm                    | 10 Hz ^        |                        |             |      |   |     |    |
|                               |                                                      |                  |                | CC48       |         | FIB GEAR                        | Gear                        | gear                   | 10 Hz          |                        |             |      |   |     |    |
|                               |                                                      |                  |                | CC47       | •       | F88 D SPEED                     | Vehicle Spd                 | komih 0.1              | 10 Hz          |                        |             |      |   |     |    |
|                               |                                                      |                  |                | 0048       |         | F88 V SPEED                     | Vehicle Spd                 | iomith 0.1             | 10 Hz          |                        |             |      |   |     |    |
|                               |                                                      |                  |                | CC43       |         | F88 SPEED RL                    | Wheel Spd                   | tomits 0.1             | 10 Hz          |                        |             |      |   |     |    |
|                               |                                                      |                  |                | CC44       |         | F88 SPEED FR                    | Wheel Spd                   | konsilh 0.1            | 10 Hz          |                        |             |      |   |     |    |
|                               |                                                      |                  |                | CC45       |         | F88 SPEED FL                    | Wheel Spd                   | kmih 0.1               | 10 Hz          |                        |             |      |   |     |    |
|                               |                                                      |                  |                | CC45       |         | F88 SPEED RR                    | Wheel Spd                   | komith 0.1             | 10 Hz          |                        |             |      |   |     |    |
|                               |                                                      |                  |                | CC02       |         | F88 LONG ACC                    | Inline Accel                | g 0.01                 | 10 Hz          |                        |             |      |   |     |    |
|                               |                                                      |                  |                | CC49       |         | F88 LAT ACC                     | Lateral Accel               | 90.01                  | 10 Hz          |                        |             |      |   |     |    |
|                               |                                                      |                  |                | CC85       |         | F88 TRBO SPD1                   | Ang Velocity                | degis 0.1              | 10 Hz          |                        |             |      |   |     |    |
|                               |                                                      |                  |                | CC09       |         | F88 TRBO SPD2                   | Ang Velocity                | depis 0.1              | 10 Hz          |                        |             |      |   |     |    |
|                               |                                                      |                  |                | CC16       |         | F88 ECT1                        | Water Temp                  | C 0.1                  | 10 Hz          |                        |             |      |   |     |    |
|                               |                                                      |                  |                | CC36       |         | F88 ECT2                        | Water Temp                  | C 0.1                  | 10 Hz          |                        |             |      |   |     |    |
|                               |                                                      |                  |                | CC17       |         | F88 EGT1                        | Exhaust Temp                | C 0.1                  | 10 Hz          |                        |             |      |   |     |    |
|                               |                                                      |                  |                | CC21       |         | F88 EGT2                        | Exhaust Temp                | C 0.1                  | 10 Hz          |                        |             |      |   |     |    |
|                               |                                                      |                  |                | CC18       |         | F88 ACT1                        | Air Temp                    | C 0.1                  | 10 Hz          |                        |             |      |   |     |    |
|                               |                                                      |                  |                | CC35       |         | F88 ACT2                        | Air Temp                    | C 0.1                  | 10 Hz          |                        |             |      |   |     |    |
|                               |                                                      |                  |                | CC28       |         | F88 EOT                         | Oil Temp                    | C 0.1                  | 10 Hz          |                        |             |      |   |     |    |
|                               |                                                      |                  |                | CC29       |         | F88 FUEL T                      | Temperature                 | C 0.1                  | 10 Hz          |                        |             |      |   |     |    |
|                               |                                                      |                  |                | CC19       |         | F88 BTMAX                       | Temperature                 | C 0.1                  | 10 Hz          |                        |             |      |   |     |    |
|                               |                                                      |                  |                | CC24       | 4       | F88 OIL P1                      | Of Pressure                 | bar 0.01               | 10 Hz          |                        |             |      |   |     |    |
|                               |                                                      |                  |                | CC58       |         | F88 OIL P2                      | Oil Pressure                | bar 0.01               | 10 Hz          |                        |             |      |   |     |    |
|                               |                                                      |                  |                | CC26       | -       | F88 OIL P3                      | Oil Pressure                | bar 0.01               | 10 Hz          |                        |             |      |   |     |    |

### 5.3 – CAN2 Stream configuration

This page works exactly like ECU Stream one. Here you can find additional CAN modules. To load additional CAN protocol modules:

- enter "CAN2 Stream" tab
- at the very first configuration a panel showing all supported non AiM external modules shows up; afterwards press "Change protocol" button
- select "Manufacturer" and "Model"
- press OK

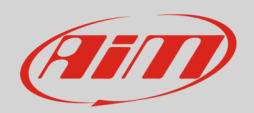

|                                                                     |                                                  |                                        |                        |                             |            |   | 1007 |    |
|---------------------------------------------------------------------|--------------------------------------------------|----------------------------------------|------------------------|-----------------------------|------------|---|------|----|
| Racestudios (o4 bit) 3.30.77 - build mercoledi 21 lugilo 2021 19:32 |                                                  |                                        |                        |                             |            |   | -    |    |
| * 🐼 12 12 13 14 16 2                                                |                                                  |                                        |                        |                             | 7          | - | ECU  | am |
| All SW4 <sup>34</sup>                                               |                                                  |                                        |                        |                             |            |   |      |    |
| Save Save As Close Transmit                                         |                                                  |                                        |                        |                             |            |   |      |    |
| Channels Buttons ECU Stream CAN2 Stream CAN E                       | Expansions Math Channels Status Variables Para   | ameters Shift Lights and Alarms Trigge | r Commands Icons Manag | er Display SmartyCam Stream | CAN Output |   |      |    |
|                                                                     | CAN2 Protocol: Click button to select a CAN2 pro | tocol 1 Mbit/sec                       | Change Protocol        |                             |            |   |      |    |
|                                                                     |                                                  |                                        |                        |                             |            |   |      |    |
|                                                                     |                                                  |                                        |                        |                             |            |   |      |    |
|                                                                     |                                                  |                                        |                        |                             |            |   |      |    |
|                                                                     |                                                  |                                        |                        | -                           |            |   |      |    |
|                                                                     | Choose CAN2 Protocol                             | Madal                                  |                        |                             |            |   |      |    |
|                                                                     | Manufacturer                                     | model                                  |                        |                             |            |   |      |    |
|                                                                     | None                                             | TPMS_CONTROL_UNIT                      | (v. 02.00.01)          | (CAN)                       |            |   |      |    |
|                                                                     | AIM                                              |                                        |                        |                             |            |   |      |    |
|                                                                     | BOSCH                                            |                                        |                        |                             |            |   |      |    |
|                                                                     | BRIGHTWATER                                      |                                        |                        |                             |            |   |      |    |
|                                                                     | HEWLAND                                          |                                        |                        |                             |            |   |      |    |
|                                                                     | IZZE RACING                                      |                                        |                        |                             |            |   |      |    |
|                                                                     | KMP                                              |                                        |                        |                             |            |   |      |    |
|                                                                     | MEGALINE                                         |                                        |                        |                             |            |   |      |    |
|                                                                     | MOTEC                                            |                                        |                        |                             |            |   |      |    |
|                                                                     | NEMESIS                                          |                                        |                        |                             |            |   |      |    |
|                                                                     | SEAT_Sport                                       |                                        |                        |                             |            |   |      |    |
|                                                                     | STACK                                            |                                        |                        |                             |            |   |      |    |
|                                                                     | TEVES                                            |                                        |                        |                             |            |   |      |    |
|                                                                     |                                                  |                                        |                        |                             |            |   |      |    |
|                                                                     |                                                  |                                        |                        |                             |            |   |      |    |
|                                                                     |                                                  |                                        |                        |                             |            |   |      |    |
|                                                                     |                                                  |                                        |                        |                             |            |   |      |    |
|                                                                     |                                                  |                                        |                        |                             |            |   |      |    |
|                                                                     |                                                  |                                        | ОК                     | Cancel                      |            |   |      |    |
|                                                                     |                                                  |                                        |                        |                             |            |   |      |    |
|                                                                     |                                                  |                                        |                        |                             |            |   |      |    |
| 2                                                                   |                                                  |                                        |                        |                             |            |   |      |    |

### 5.4 – AiM CAN Expansions

SW4 can be connected to various AiM CAN expansions:

- LCU-One CAN
- Channel Expansions
- TC Hub
- RIO\_02A

At the very first MX Series connection this page shows up:

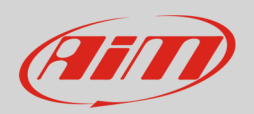

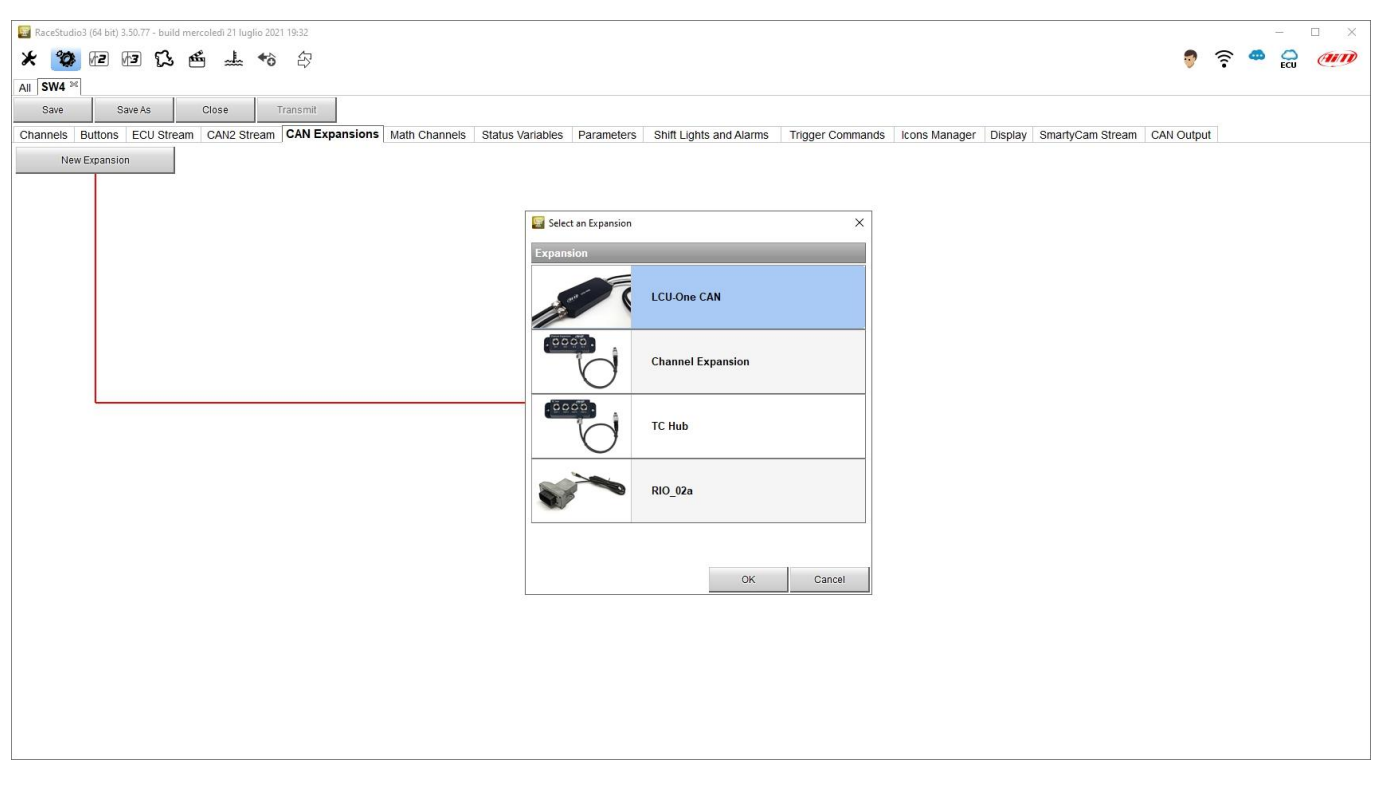

#### 5.5 – Math Channels

Race Studio 3 software supplies nine different types of math channels. At very first configuration this window is prompted. To set each available math channel click on it and the related setting panel is prompted.

| Ea RaceStudio3 (64 bit) 3.50.80 - build giovedi 29 luglio 2021 19:13 |                                   |                                                                                                    | - 🗆 X                       |
|----------------------------------------------------------------------|-----------------------------------|----------------------------------------------------------------------------------------------------|-----------------------------|
| * 🐲 🖻 🖻 🕄 🍝 📥 🄝 谷                                                    |                                   |                                                                                                    | 🐬 🛜 😤 🔐 🐠                   |
| All SW4 200                                                          |                                   |                                                                                                    |                             |
| Save Save As Close Transmit                                          |                                   |                                                                                                    |                             |
| Channels Buttons ECU Stream CAN2 Stream CAN Expansions               | Math Channels Status Variables Pa | arameters Shift Lights and Alarms Trigger Commands Icons Manager Display 🛕                                                                               | SmartyCam Stream CAN Output |
|                                                                      | Add Channel                       | still available math channels: 37                                                                                                    |                             |
|                                                                      | Select a Mathematical Channel     | X                                                                                                    |                             |
|                                                                      | Channel                           | Description                                                                                                    |                             |
|                                                                      | Bias                              | To calculate the bias of two channels<br>VALUE = CH1 / (CH1 + CH2)                                                                                       |                             |
|                                                                      | Bias with Thresholds              | To calculate the bias of two channels only if they are greater than specified values VALUE = CH1 / (CH1 + CH2) [if both thresholds are exceeded, else 0] |                             |
|                                                                      | Calculated Gear                   | To calculate the gear position from engine rpm and vehicle speed                                                                                         |                             |
|                                                                      | Precalculated Gear                | To calculate the gear position from engine rpm and vehicle speed, specifying the gear ratio for each gear and the axle ratio                             |                             |
|                                                                      | Linear Corrector                  | To multiply a measure by a factor then add an offset value VALUE = (a * CH) + b                                                                          |                             |
|                                                                      | Simple Operation                  | To add to or subtract from a channel value a constant value or another channel value e.g. VALUE = (CH1 + CH2)                                            |                             |
|                                                                      | Division Integer                  | To get the integer part of the division<br>VALUE = integer(CH / a)                                                                                       |                             |
|                                                                      | Division Modulo                   | To get the remainder part of the division VALUE = CH % a                                                                                                 |                             |
|                                                                      | Bit Composed                      | To Compose 8 flags in a bit-field measure<br>VALUE = f1 + f2*2 + f3*4 + f4*8 + f5*16 + f6*32 + f7*64 + f8*128                                            |                             |
|                                                                      |                                   | · · · · · · · · · · · · · · · · · · ·                                                                                                    |                             |
|                                                                      |                                   |                                                                                                    |                             |
|                                                                      |                                   | OK Cancel                                                                                                    |                             |
|                                                                      |                                   |                                                                                                    |                             |

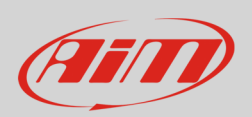

#### 5.6 – Status variables configuration

Status Variables are internal math channels that can have only two different values: 1 (TRUE) or 0 (FALSE). They may be useful for simplifying complex configurations, where it is required to evaluate if to activate alarms, LEDs, Icons etc.. Entering the related layer for the very first configuration the panel red squared below is prompted and can be recalled pressing "Add status variable" button. Each status variable can also be set as to generate a square wave like if linked to widescreen wipers for example.

| E RaceStudio3 (64 bit) 3.50.81 - build venerdi 30 luglia 2021 1640          |                                              |                                                                        |        |
|-----------------------------------------------------------------------------|----------------------------------------------|------------------------------------------------------------------------|--------|
| * 🐲 🗈 🖬 ዄ 🖷 🚣 🄝 🔅                                                           |                                              | 🦁 🔶 🛥 🕯                                                                |        |
| All SW4 - Sample 34                                                         |                                              |                                                                        |        |
| Save Save As Close Transmit                                                 |                                              |                                                                        |        |
| Channels Buttons ECU Stream CAN2 Stream CAN Expansions Math Channels Status | Variables Parameters Shift Lights and Alarms | 🔋 Trigger Commands Icons Manager Display 🛕 SmartyCam Stream CAN Output |        |
| Add S                                                                       | tatus Variable still available va            | variables: 37                                                          |        |
|                                                                             |                                              | Status Variable Settings                                               | x c    |
|                                                                             |                                              | Name                                                                   |        |
|                                                                             |                                              | Record values Sampling Frequency 10 Hz                                 |        |
|                                                                             |                                              |                                                                        |        |
| - Same                                                                      | condition for activation and deactivation    | Generate Square Wave      Duration of status On (1) (sec) 0.5          |        |
| Distinct                                                                    | conditions for activation and deactivation   | Work & Momentary Toople O Multinosition                                |        |
| - Multiple                                                                  | oupur values each with its own condition     | (remain a maria man) O reggie O manapasition                           |        |
|                                                                             |                                              | Use timing Time threshold between short and long status sec 0.5        |        |
|                                                                             |                                              | Rest Status Active Status Long Status                                  |        |
|                                                                             |                                              | Label Value Label Value Label Value                                    |        |
|                                                                             |                                              |                                                                        |        |
|                                                                             |                                              | Arthold when following condition is warflad, for shapet                |        |
|                                                                             |                                              | Dearlisated when following containers while or an east of acc          |        |
|                                                                             |                                              |                                                                        |        |
|                                                                             |                                              | Always FALSE Add                                                       |        |
| Condition                                                                   | ×                                            |                                                                        |        |
| Always TRUE  Always FALSE                                                   |                                              |                                                                        |        |
| F88 RPM 🗘 🖉 greater than 💠 constant                                         | er rpm 1000                                  |                                                                        |        |
| TRUE after a time of 0 sec in which it is verified FALSE after a time of 0  | sec in which it is no longer verified.       |                                                                        |        |
|                                                                             | OK Cancel                                    |                                                                        |        |
| -                                                                           |                                              | Save                                                                   | Cancel |
|                                                                             |                                              |                                                                        |        |

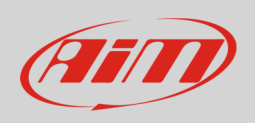

Let us explain with an example: we would like to turn a LED and an Icon ON when Water temperature reaches 100°C and RPM are higher than 2000. Instead of defining the same logic for managing the icon and for managing the LED, we could define a Status Variable, Water Temp Alarm, and link Icon and LEDs to this variable. In this case, we could define:

- Water Temp Alarm is High when:
  - Water Temp is higher than 100°C
  - o RPM is greater than 2000.

And use Water Temp Alarm for managing Icons and LEDs.

Here below the conditions of the example above are set.

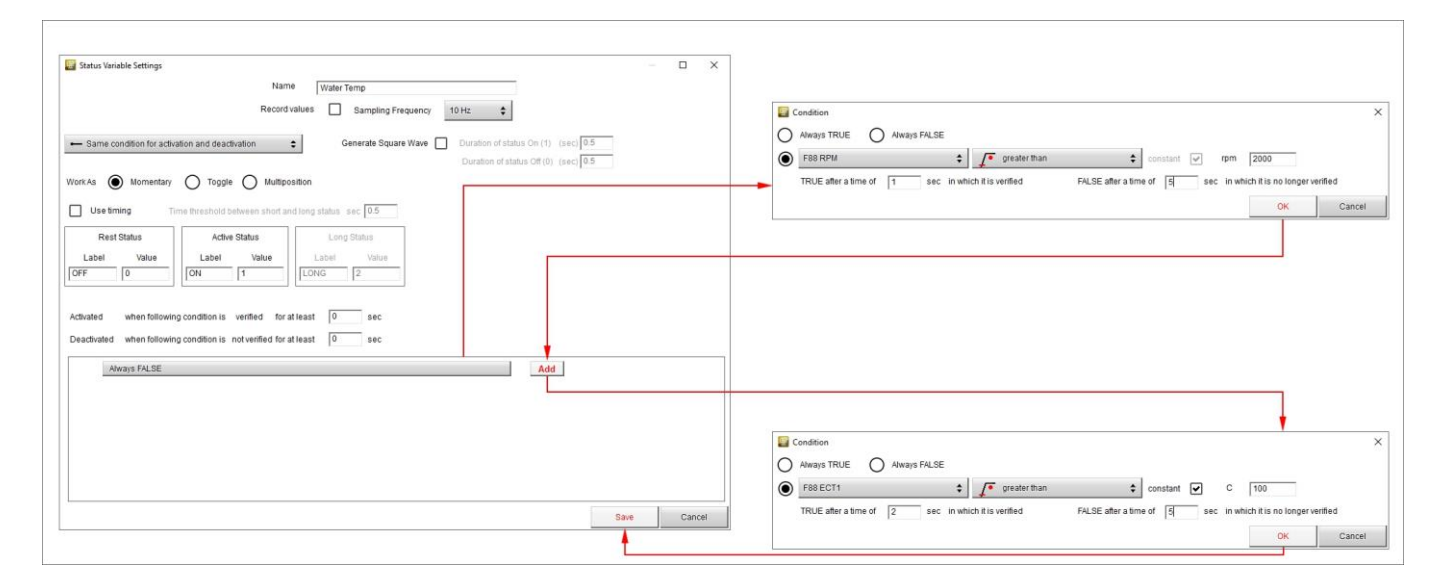

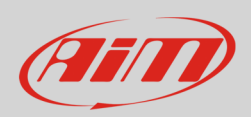

Once all conditions set press "Save" and the status variable is set.

| Status Variable Settings                                                                                        | 22                 |        | ×  |  |  |  |  |  |
|----------------------------------------------------------------------------------------------------|--------------------|--------|----|--|--|--|--|--|
| Name Water Temp                                                                                                 |                    |        |    |  |  |  |  |  |
| Record values 🔲 Sampling Frequency 10 Hz 🜩                                                                      |                    |        |    |  |  |  |  |  |
|                                                                                                    |                    |        |    |  |  |  |  |  |
| Same condition for activation and deactivation     Generate Square Wave     Duration of status On (1) (sec) 0.5 |                    |        |    |  |  |  |  |  |
| Duration of status Off (0) (sec)                                                                                | 5                  |        |    |  |  |  |  |  |
| WorkAs Momentary O Toggle O Multiposition                                                                       |                    |        |    |  |  |  |  |  |
| Use timing Time threshold between short and long status sec 0.5                                                 |                    |        |    |  |  |  |  |  |
| Rest Status Long Status                                                                                         |                    |        |    |  |  |  |  |  |
| Label Value Label Value                                                                                         |                    |        |    |  |  |  |  |  |
| OFF         0         ON         1         LONG         2                                                       |                    |        |    |  |  |  |  |  |
|                                                                                                    |                    |        |    |  |  |  |  |  |
| Activated when following condition is verified for at least 0 sec                                               |                    |        |    |  |  |  |  |  |
| Deactivated when following condition is not verified for at least 0 sec                                         |                    |        |    |  |  |  |  |  |
|                                                                                                    |                    |        |    |  |  |  |  |  |
| AND F88 RPM greater than 2000 rpm (TRUE after 1 sec; FALSE after 2 sec)                                         |                    |        |    |  |  |  |  |  |
| OR F88 ECT1 greater than 100 C. (TRUE after 2 sec: EALSE after 5 sec)                                           |                    |        |    |  |  |  |  |  |
| Add                                                                                                    |                    |        |    |  |  |  |  |  |
| Add                                                                                                    | to add another con | dition |    |  |  |  |  |  |
|                                                                                                    | o add another con  | altion |    |  |  |  |  |  |
|                                                                                                    |                    |        |    |  |  |  |  |  |
|                                                                                                    |                    |        |    |  |  |  |  |  |
|                                                                                                    | Save               | Cano   | el |  |  |  |  |  |

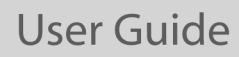

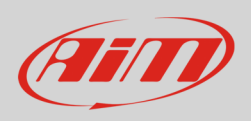

Once the status variable set you come back to "Status Variable" layer and all set status variables are listed in the page and enabled. Mousing over any of them the related panel is prompted right of the page, and you can edit, delete and log it. To log it enable the related checkbox.

| 🔛 RaceStudio3 (64 bit) 3.50.81 - build venerdi 30 luglio 2021 16:40  |                                                                                                    |              |  | □ × |  |  |  |
|----------------------------------------------------------------------|----------------------------------------------------------------------------------------------------|--------------|--|-----|--|--|--|
| * 🐲 🖅 🗗 🖾 🎂 📥 🄝 🕾                                                    |                                                                                                    | 🔊 🔶          |  | am  |  |  |  |
| All SW4 - Sample 10                                                  |                                                                                                    |              |  |     |  |  |  |
| Save Save As Close Transmit                                          |                                                                                                    |              |  |     |  |  |  |
| Channels Buttons ECU Stream CAN2 Stream CAN Expansions Math Channels | Status Variables Parameters Shift Lights and Alarms Trigger Commands Icons Manager Display 🛕 SmartyCam Stream | n CAN Output |  |     |  |  |  |
|                                                                      | Add Status Variable still available variables: 36                                                             |              |  |     |  |  |  |
| Status Variable Ereg Mem                                             |                                                                                                    |              |  |     |  |  |  |
| V Water Temp                                                         | Name Water Temp                                                                                               |              |  |     |  |  |  |
|                                                                      | Record Values Sampling Fraguency 10 Ltz                                                                       |              |  |     |  |  |  |
| Edit Selected Status Variable                                        |                                                                                                    |              |  |     |  |  |  |
|                                                                      | Same condition for activation and deactivation     Generate Square Wave     Duration of status On (1) (sec)   |              |  |     |  |  |  |
| Check to explain terrare of values of this status variable           | Duration of status Off (0) (sec) 0.5                                                                          |              |  |     |  |  |  |
| Check to enable storage of values of this status variable            | WorkAs 🔘 Momentary 🔿 Toggle 🔿 Multiposition                                                                   |              |  |     |  |  |  |
|                                                                      | Use timing Time threshold between short and long status sec 0.5                                               |              |  |     |  |  |  |
|                                                                      | Rest Status Active Status Long Status                                                                         |              |  |     |  |  |  |
|                                                                      | Label Value Label Value                                                                                       |              |  |     |  |  |  |
|                                                                      | OFF 0 0N 1 LONG 2                                                                                             |              |  |     |  |  |  |
|                                                                      |                                                                                                    |              |  |     |  |  |  |
|                                                                      | Bio adhiatadi (Abhuthan:                                                                                      |              |  |     |  |  |  |
|                                                                      | ( ( F88 RPM greater than 2000 rpm (TRUE after 1 sec; FALSE after 2 sec) )                                     |              |  |     |  |  |  |
|                                                                      | AVUD ( POBECTT greater unan 1000 (TRUE anter 2 set, PRESE anter 3 set, ) )<br>)<br>) is varified              |              |  |     |  |  |  |
|                                                                      | is verified                                                                                                   |              |  |     |  |  |  |
|                                                                      | it is not verified                                                                                            |              |  |     |  |  |  |
|                                                                      |                                                                                                    |              |  |     |  |  |  |
|                                                                      |                                                                                                    |              |  |     |  |  |  |
|                                                                      |                                                                                                    |              |  |     |  |  |  |
|                                                                      |                                                                                                    |              |  |     |  |  |  |
|                                                                      |                                                                                                    |              |  |     |  |  |  |
|                                                                      |                                                                                                    |              |  |     |  |  |  |
|                                                                      |                                                                                                    |              |  |     |  |  |  |

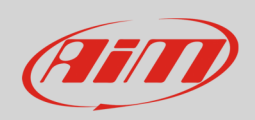

#### 5.7 – Parameters

To set GPS and/or optional optical beacon (Lap detection) as well as decide the logger start recording condition (Start Data Recording).

| els | Status Variables   | Parameters           | Shift Lights and Alarms       | Trigger Commands        | Icons Manager | Display | SmartyCam Stre   |
|-----|--------------------|----------------------|-------------------------------|-------------------------|---------------|---------|------------------|
|     |                    |                      |                               |                         |               |         | _                |
|     |                    |                      | Lap De                        | tection                 |               |         |                  |
|     |                    | Hold lap time for    | 8 sec ?                       |                         |               |         |                  |
|     | GPS Beacon         |                      |                               |                         |               |         |                  |
|     |                    | Track Width          | 10 m ?                        |                         |               |         |                  |
|     |                    |                      |                               |                         |               |         |                  |
|     |                    |                      |                               |                         |               |         |                  |
| Ì.  |                    |                      | Referenc                      | e Speed                 |               |         |                  |
| C   | Select the channe  | l to use for referen | ce speed                      |                         | GPS Speed     |         |                  |
| i.  |                    |                      | Start Data                    | Recording               |               |         | _                |
| 6   | Standard Condi     | tions                |                               |                         |               |         |                  |
| e   | Recording starts v | vhen RPM is great    | er than 850 or speed(not GPS) | is greater than 10 km/h |               |         |                  |
| 12  |                    |                      |                               |                         |               |         |                  |
| C   | Custom Condition   | IS                   |                               |                         |               |         |                  |
|     | lf Any of          | the following cond   | litions are true:             |                         |               |         |                  |
|     | RPM                |                      | greater than                  | 🗘 rpm                   | 850           |         |                  |
|     | GPS Speed          | 1                    | greater than                  | 💲 km/h                  | 10,0          |         | ] <b>[- [+</b> ] |

Lap Detection: you may set two parameters, necessary for better managing the GPS Beacon:

- $\circ$  hold lap time for: the time period for which lap time is shown on SW4 display
- o the track width: width that will be considered for any set GPS point

Reference speed: allows to select the channel to use as reference speed among these available

#### **Start Data Recording**

- Standard conditions: the logger starts recording with RPM value greater than 850 or speed (not GPS) is higher than 10 km/h
- Custom conditions: to set one or more custom condition(s) to make the logger start recording. Setting more conditions, it is possible to decide whether only one of them or all need to be satisfied.

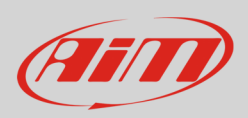

#### 5.8 – Shift Lights and alarms

To set shift lights (top) and Alarm (bottom) of SW4.

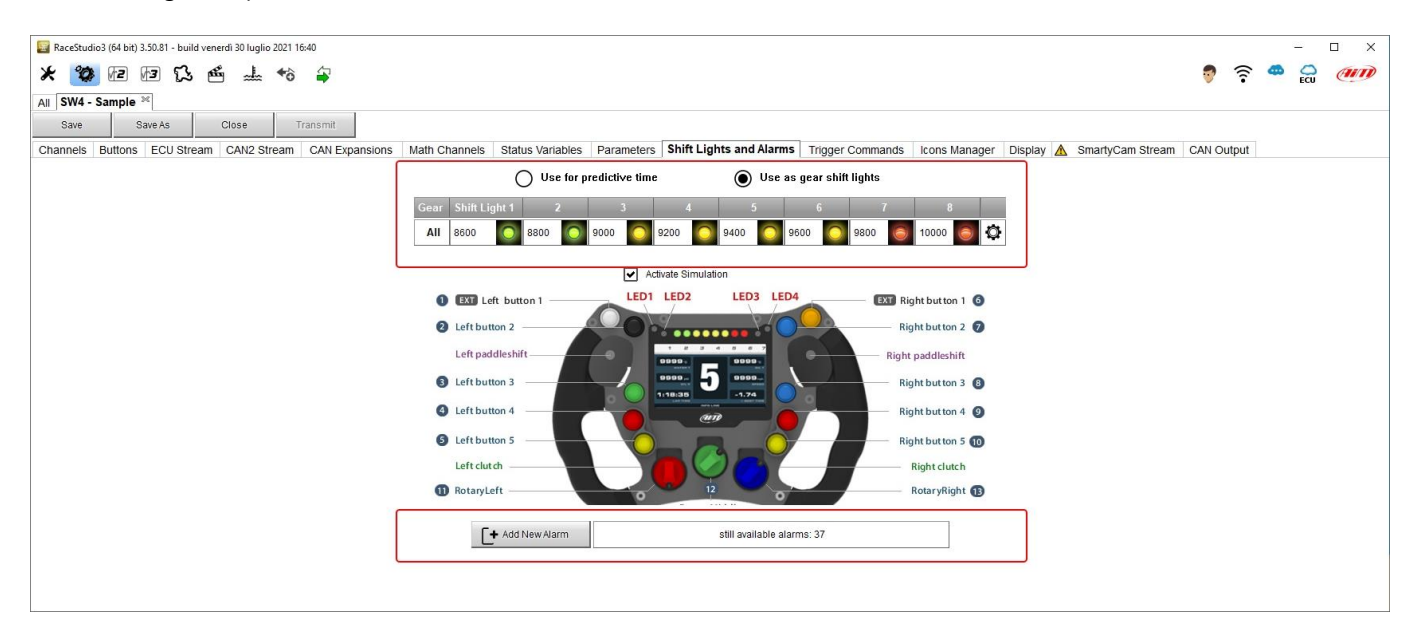

SW4 shift lights can be set as shift lights (default) and as predictive time.

- Use as gear Shift Lights To use the led bar as shift lights click the setting icon highlighted below ad set:
- RPM value that turns the single LED on
- the sequence mode of the LEDs enabling the desired option:
  - o a LED stays on if its threshold is exceeded
  - o a LED stays on until another LED with higher threshold turns on or
- link the shift lights to the engaged gear enabling the related checkbox.

Shift Lights can also be imported/exported through the dedicated buttons.

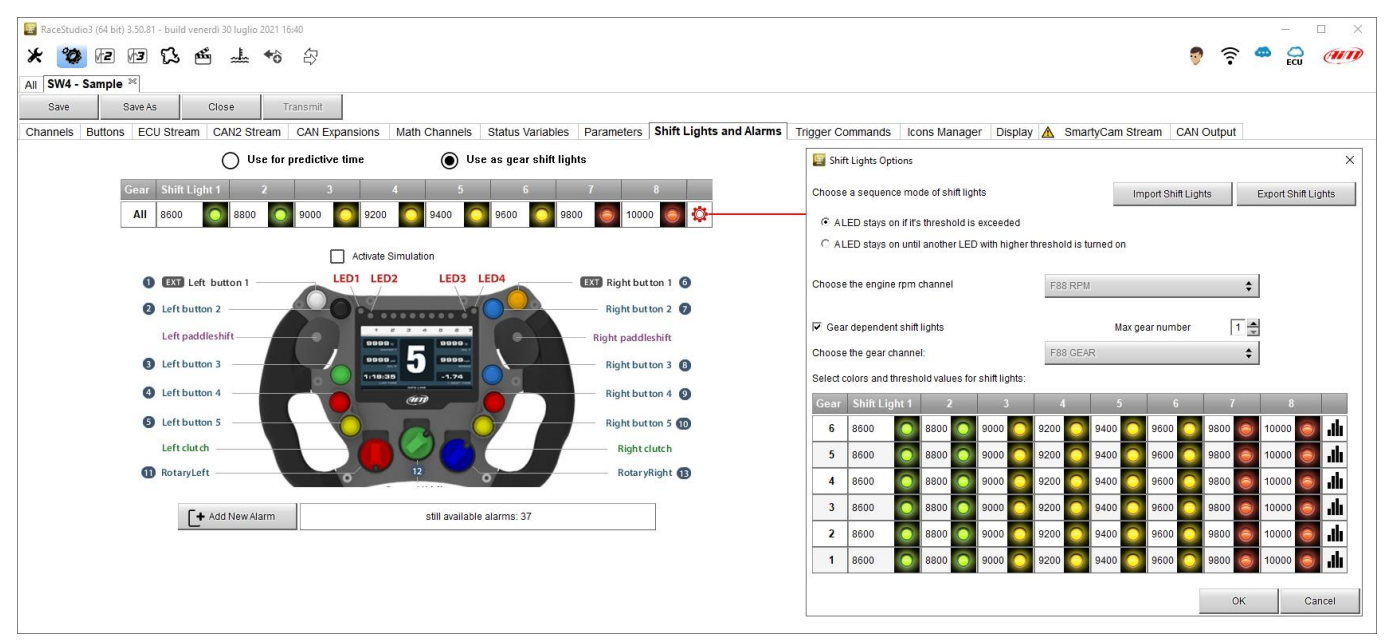

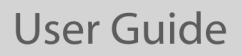

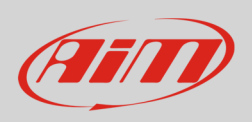

Use for predictive time. Click the setting icon highlighted in red below.

- In this case the LEDs colour are fixed in:
- Green if the lap time is improving
- Red if the lap time is worse than the reference lap

The threshold at which one LED is turned ON can be customized. Assuming "0.10 sec" is fixed and the lap time is improving of 0.30 sec toward the reference lap, SW4 will switch on 3 LEDs green; if, on the contrary, the lap time is worsening the LEDs will switch on red. The LEDs colour follows the racer performance so if the lap time starts worse and than begins improving the LEDs starts red and continues switching on red while the lap is worse. When the lap improves the LEDs comes progressively back to the first one and re-starts green.

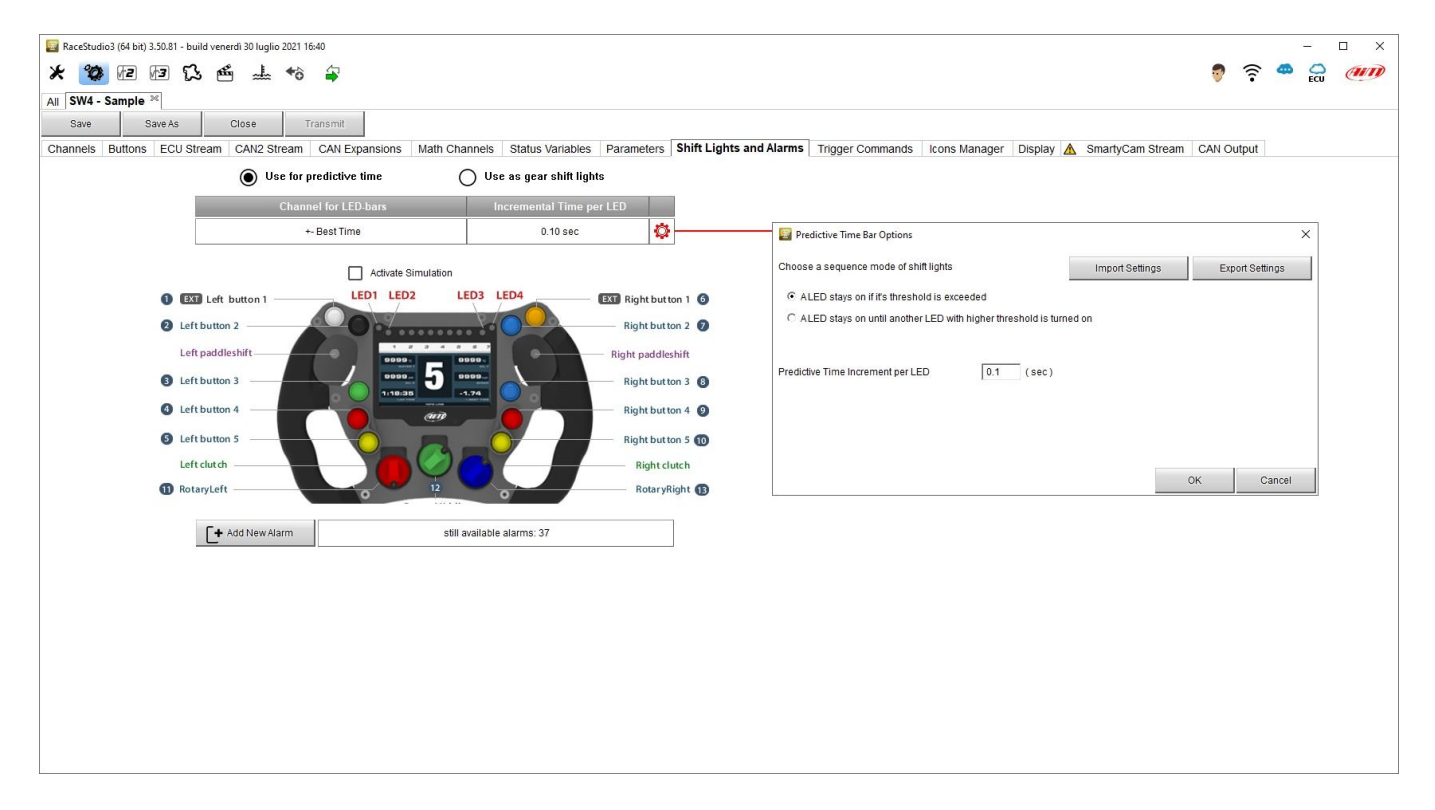

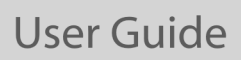

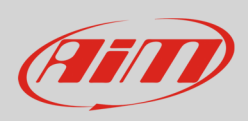

#### Create and set SW4 alarm

To create a new alarm press "Add New Alarm" and the related panel shows up.

| E RaceStudio3 (64 bit) 3.50.81 - build venerdi 30 luglio 2021 16:40                                | - 🗆 X                                                                         |
|----------------------------------------------------------------------------------------------------|-------------------------------------------------------------------------------|
| * 🐲 🖻 🖬 🔂 🎂 🚣 🏀 🖨                                                                                  | 🐬 🎅 🚔 💭 🐠                                                                     |
| All SW4 - Sample 30                                                                                |                                                                               |
| Save Save As Close Transmit                                                                        | Alarm Settings – T X                                                          |
| Channels Buttons ECU Stream CAN2 Stream CAN Expansions Math Channels Status Variables Parameters S | Name                                                                          |
| Use for predictive time                                                                            | Record values Sampling Frequency 10 Hz                                        |
| Channel for LED-bars Incremental Time per LED                                                      |                                                                               |
| +- Best Time 0.10 sec                                                                              | Same condition for activation and deactivation                                |
| Activate Simulation                                                                                | Set status to ON when following condition is verified for at least 0 sec      |
| EXT Left button 1 LED1 LED2 LED3 LED4 EXT Right button 1 6                                         | Set status to OFF when following condition is not verified for at least 0 sec |
| 2 Left button 2 Right button 2 7                                                                   |                                                                               |
| Left paddleshift Right paddleshift                                                                 | AUG                                                                           |
| Left button 3 5 0000 Right button 3                                                                |                                                                               |
| Left button 4                                                                                      |                                                                               |
| Left button 5                                                                                      |                                                                               |
| Left clut ch Right clut ch                                                                         |                                                                               |
| 1 RotaryLeft RotaryRight 1                                                                         |                                                                               |
|                                                                                                    | when active execute the following action(s)                                   |
| + Add New Alarm still available alarms: 36                                                         | Alarm actions in SW4                                                          |
|                                                                                                    | Message                                                                       |
|                                                                                                    |                                                                               |
|                                                                                                    |                                                                               |
|                                                                                                    |                                                                               |
|                                                                                                    |                                                                               |
|                                                                                                    | Untit: Condition no longer met                                                |
|                                                                                                    | Save Cancel                                                                   |
|                                                                                                    |                                                                               |

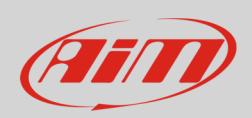

Alarm setting panel allows you to add an action to the same alarm through the bottom part of the panel highlighted below.

| 🔤 Alarm Settings                                                              |      |        |
|-------------------------------------------------------------------------------|------|--------|
| Name                                                                          |      |        |
| Record values Sampling Frequency 10 Hz                                        |      |        |
| - Same condition for activation and deactivation                              |      |        |
| Set status to ON when following condition is verified for at least 0 sec      |      |        |
| Set status to OFF when following condition is not verified for at least 0 sec |      |        |
| Always FALSE                                                                  | Add  |        |
|                                                                               |      |        |
|                                                                               |      |        |
| when active execute the following action(s)                                   |      |        |
| Alarm actions in SW4                                                          |      |        |
| Message 🗘 Insert message text                                                 |      |        |
|                                                                               |      |        |
| Until: condition no longer met                                                |      |        |
|                                                                               | Save | Cancel |

To set the new alarm:

- name the Alarm filling in the related box top of "Alarm Settings" dialog window and decide if log it or not and at which frequency
- Select the condition for activation/deactivation
- To fix the condition that activates the alarm click it and, as shown here below, a "Condition" dialog window is prompted; in the example we have decided to use the status variable to activate an alarm
- Select the action to execute filling in the bottom part of the dialog window

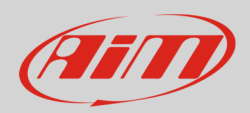

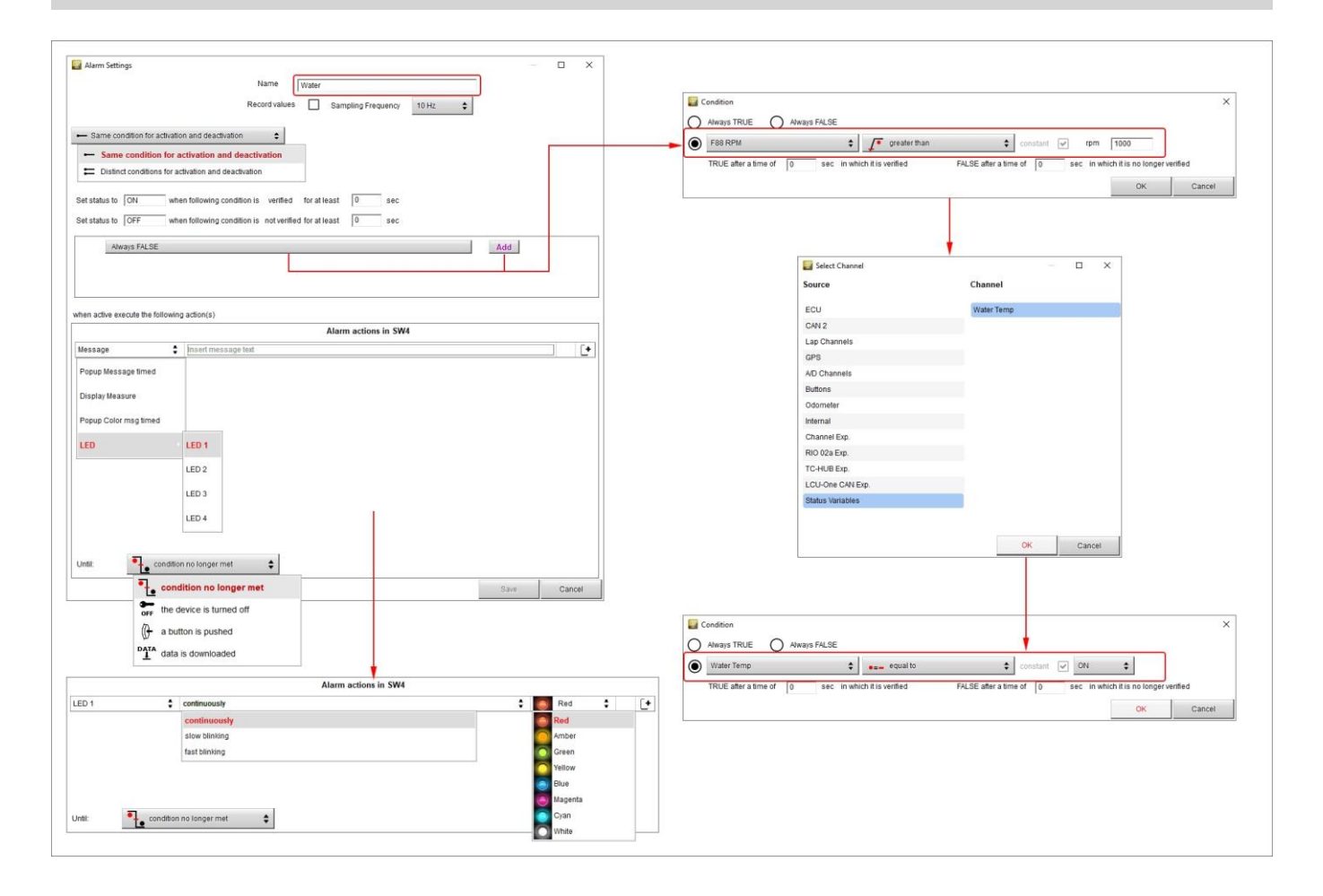

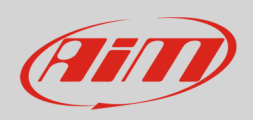

When all conditions are fixed press "Save" and the Alarm is added to "Shift Lights and Alarm" layer. Through the setting icon right of the alarm row you can edit and delete the Alarm.

| 🔤 RaceStudio3 (64 bit) 3.50.81 - build venerdi 30 luglio 2021 16:40     |                                                                                                    | - 🗆 ×                      |
|-------------------------------------------------------------------------|----------------------------------------------------------------------------------------------------|----------------------------|
| * 🥙 🕼 🗗 ዄ 🖆 🚣 🕫 🖨                                                       |                                                                                                    | 🔊 🛜 😤 🔐 🐠                  |
| All SW4 - Sample 📧                                                      |                                                                                                    |                            |
| Save Save As Close Transmit                                             |                                                                                                    |                            |
| Channels Buttons ECU Stream CAN2 Stream CAN Expansions Math Channels St | tatus Variables 🛛 Parameters Shift Lights and Alarms 🛛 Trigger Commands 🔤 Icons Manager 🛛 Display 🛕 SmartyCam Strea | m CAN Output               |
| Use for predictive time Use as                                          | s gear shift lights                                                                                                 |                            |
| Channel for LED-bars Incre                                              | emental Time per LED                                                                                                |                            |
| +- Best Time                                                            | 0.10 sec                                                                                                    | — L ×                      |
|                                                                         | Name Water                                                                                                    |                            |
| Activate Simulation                                                     | Record values                                                                                                    | Sampling Frequency 10 Hz 🗘 |
| EIL LED2 LED3 LED     LED3 LED3 LED     LED3 LED3 LED3                  | Right but ton 1 3 Right but ton 2 3                                                                                 |                            |
| Left paddleshift                                                        | Right paddleshift                                                                                                   |                            |
| a left hutton 3                                                         | Set status to ON when following condition is verified for at                                                        | least 0 sec                |
|                                                                         | Set status to OFF when following condition is not verified for at                                                   | least 0 sec                |
| (d) Left button 4                                                       | Right but ton 4  Water Temp, equal to ON                                                                            | Add                        |
| S Left button 5                                                         | Right but ton 5 10                                                                                                  | 746                        |
|                                                                         | Right clutch                                                                                                    |                            |
| 1 RotaryLeft                                                            | RotaryRight () when active execute the following action(s)                                                          |                            |
| C+ 4dd New Alarm etill available alar                                   | arme: 36                                                                                                    | Alarm actions in SW4       |
|                                                                         | LED 1 Continuously                                                                                                  | 🗘 🥘 Red 💲 [+               |
| Event Alarm                                                             |                                                                                                    |                            |
| priority 🗹 Water LED: 1                                                 |                                                                                                    |                            |
|                                                                         |                                                                                                    |                            |
| Ī                                                                       | Edit Selected Alarm                                                                                                 | Save Cancel                |
|                                                                         | Delete Selected Alarm                                                                                               | ол                         |
|                                                                         |                                                                                                    |                            |
|                                                                         |                                                                                                    |                            |
|                                                                         |                                                                                                    |                            |
|                                                                         |                                                                                                    |                            |
|                                                                         |                                                                                                    |                            |

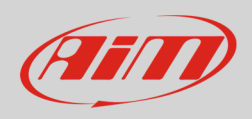

# 6 – Display Menu

When the buttons to manage SW4 display have been configured you can access the display navigation menu. Press "MENU" and this page is prompted.

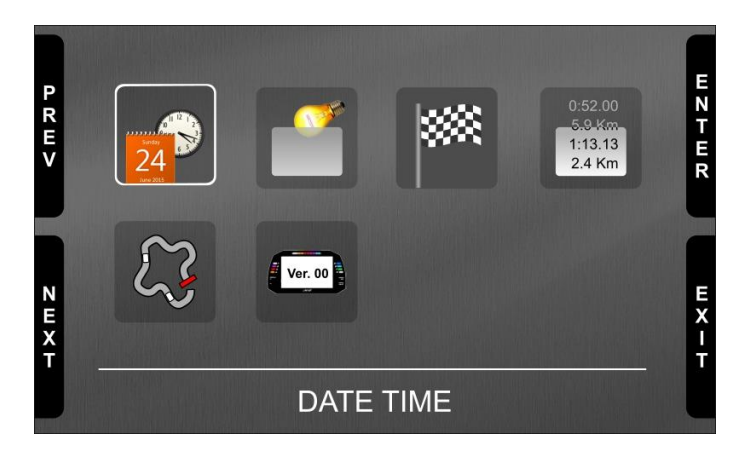

The icons stays for:

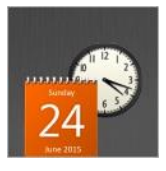

Date and time setting

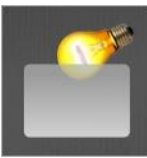

Backlight: setting

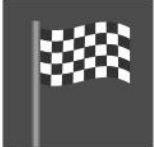

Lap Time Setup

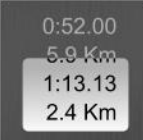

SW4 counters management

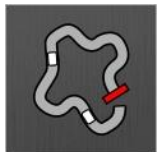

SW4 tracks and GPS management

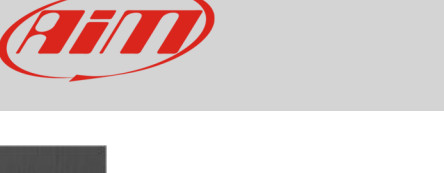

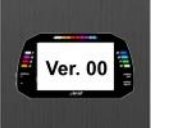

System information

### 6.1 – Setting date and time

Here you can:

- set time format: 12H or 24h; press "CHANGE" to switch among the options and "NEXT" to scroll to Date format
- set date format: MM/DD/YY or DD/MM/YY or YY/MM/DD; press "CHANGE" to switch among the options
- "GPS Date Time Sync" default setting is "Enabled" (left image below); this means that date and time can come from the optional GPS Module if connected. If no GPS Module is connected or if you prefer to set It manually press "CHANGE" to disable the synchronization
- press "NEXT" so start setting time (right image below)

| PREV | Date<br>Time Format:<br>Date Format | Time<br>24H<br>DD/MM/YYYY | CHANG |
|------|-------------------------------------|---------------------------|-------|
| Н    |                                     | Enabled                   | E     |
| NEXT | 13:07                               | 30/07/2020                | EXIT  |
|      |                                     |                           |       |

|            |                             | Date Time |                   | 6           |
|------------|-----------------------------|-----------|-------------------|-------------|
| P<br>R E V | Time Format:<br>Date Format |           | 24H<br>DD/MM/YYYY | ) I A Z G W |
| Η          |                             |           |                   |             |
| NEXT       | Hour                        | 13:15     |                   | E X - F     |
|            |                             |           | an atai           | L           |

SW4 enters in manual date/time mode. With reference to the images below:

- press "NEXT" to start setting time -> hour becomes selected (13 in red) -> press "SELECT" and hour becomes editable (13 on red background) -> Use "DEC" and "INC" to set hour ->
- press "DESEL" and "INC" button switches to "NEXT": press it to switch to minute option: press "SELECT and set minute
- press "DESEL" and then "NEXT" and you come back to "Hour"; press "CHANGE" and "Hour" switches to "Date": press "NEXT"
- set day, month and year as for time setting and press "EXIT"; you come back to "Time Format": press "EXIT" to save and quit

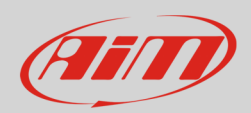

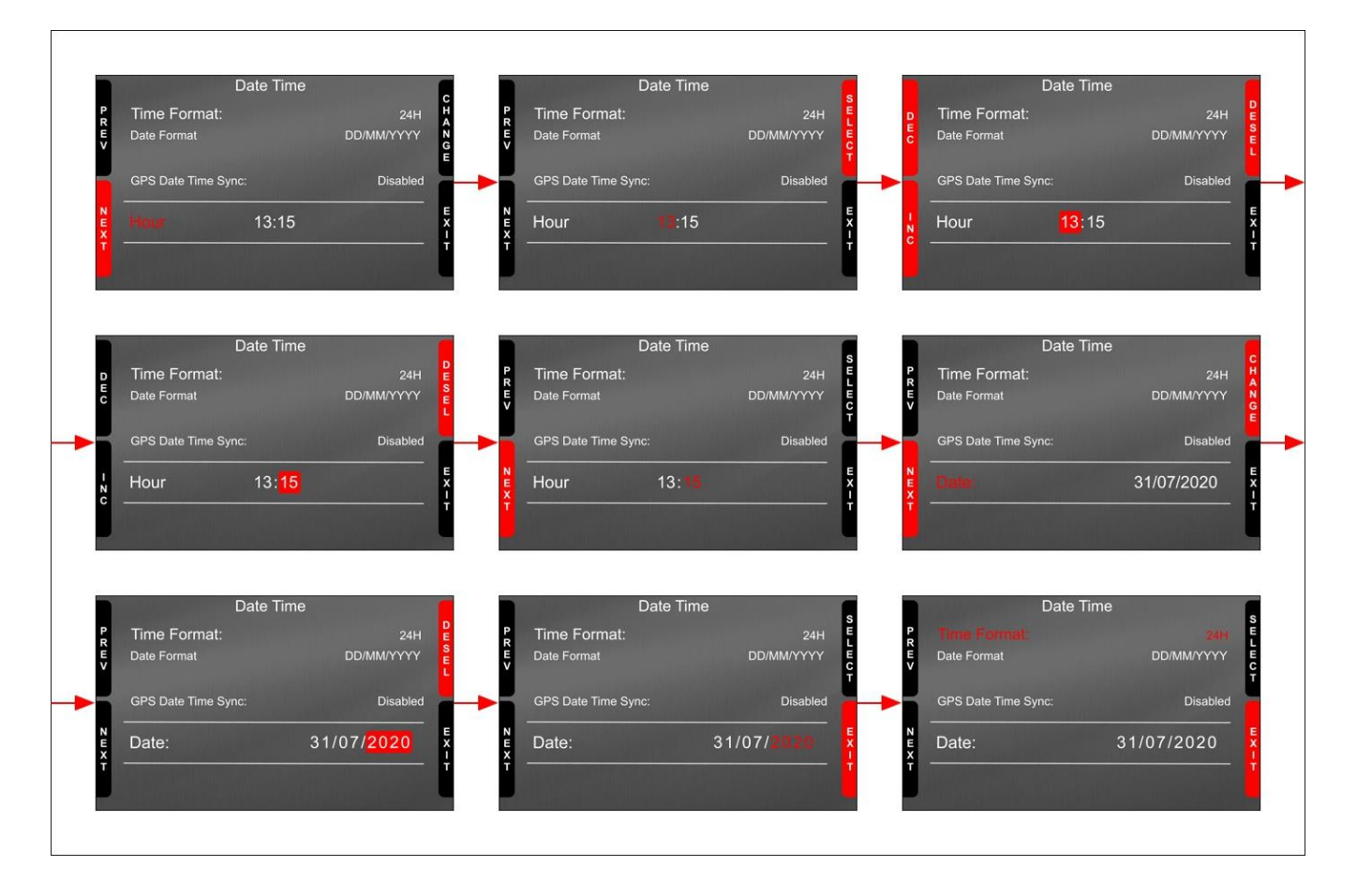

### 6.2 – Setting Backlight

The brightness of the display and LEDs may be adjusted in two ways, depending on the light captured by a dedicated sensor integrated in the dash

- AUTOMATIC: in case ambient light is higher than a defined threshold, the brightness is reduced; you can set day and night brightness level as well as the brightness threshold value that switches from day to night mode (left image below)
- MANUAL: you may define the brightness of the display and LEDs choosing among some values: 20%, 40%, 60%, 80%, 100% (right image below).

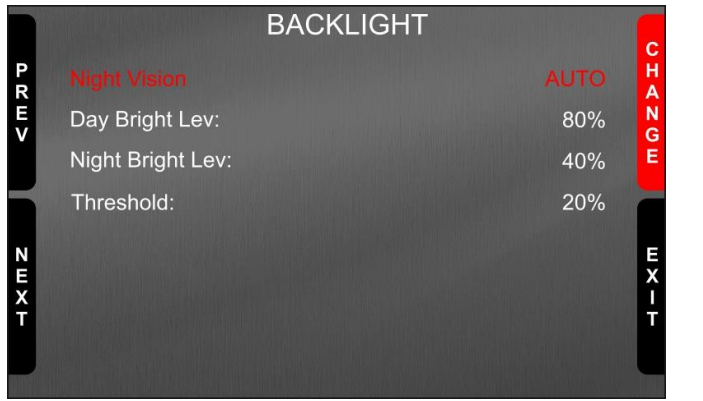

|             |            | BACKLIGHT |        |        |
|-------------|------------|-----------|--------|--------|
| P<br>R      |            |           | MANUAL | H      |
| E<br>V      | Brightness |           | 60%    | N<br>G |
|             |            |           |        | E      |
|             |            |           |        |        |
| N<br>E<br>X |            |           |        | E<br>X |
| Ť           |            |           |        | Ť      |
|             |            |           |        | -      |

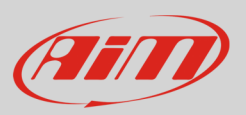

- "CHANGE" button to switch from "Auto" to "Manual"
- "NEXT" to scroll the voices
- "CHANGE" button again to select your option
- "EXIT" to quit and save.

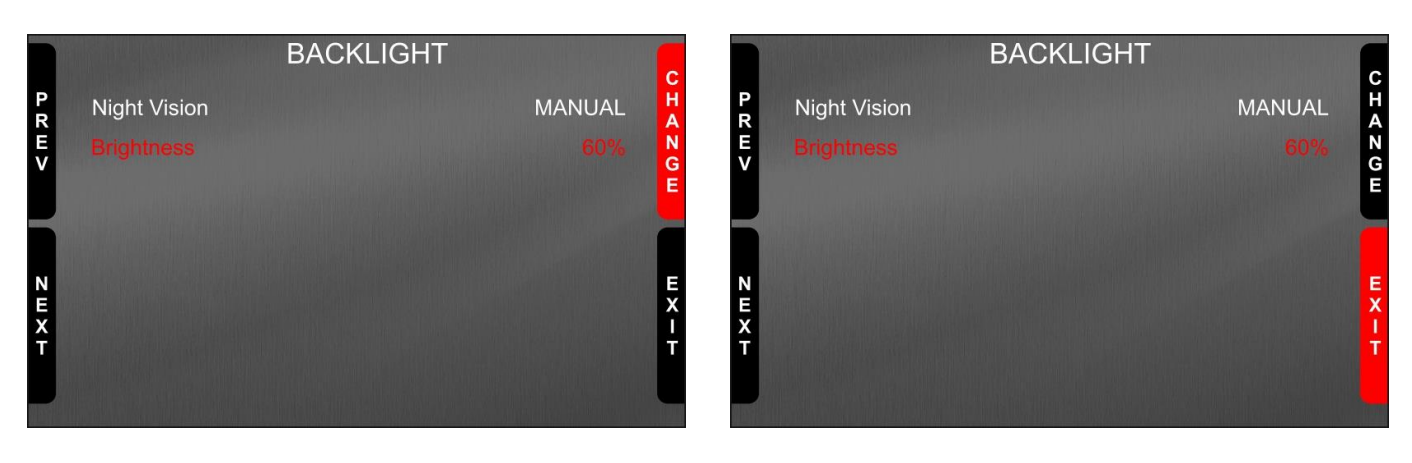

### 6.3 - Lap time setup (GPS09 Module needed)

To get lap times you need the optional GPS09 Module. Once connected you can decide which lap time the system takes as reference to compute predictive lap time. Available options are:

- Best Lap of Test
- Best Lap of Today

Use:

- "CHANGE" button to change the setting
- "EXIT" to save and quit

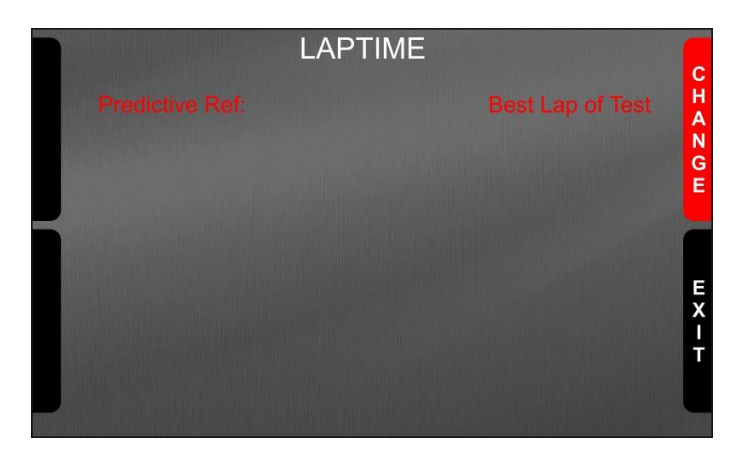

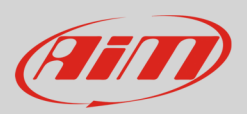

### 6.4 – Managing SW4 counters

SW4 features 4 user odometers, labelled User 1 – User 4, plus a non-resettable System Odometer. All odometers are shown on the configuration software Race Studio 3 too (see chapter about SW4 and the PC).

Each odometer can be activated/deactivated and/or reset. To manage an odometer select it and press "CHANGE". You enter counters management page. Press:

- "CHANGE" button to change the counter status
- "PREV" and "NEXT" button to scroll the options
- "EXIT" button to save and quit

|        | C      | COUNTERS |             |
|--------|--------|----------|-------------|
| P<br>R | System | 147 km*  | C<br>H<br>A |
| E      |        | 102*     | NG          |
|        | Usr 2: | 125*     | Ē           |
| H      | Usr 3: | 78       |             |
| NEXT   | Usr 4: | 93*      | EXIT        |

|                  |                   | COUNTERS |       |                | C       |
|------------------|-------------------|----------|-------|----------------|---------|
| P<br>R<br>E<br>V | Usr 1:<br>Status: |          | 01:15 | 102*<br>Active | HANG    |
|                  | Usr 1:            |          | 01:15 | 102*           | E       |
| NEXT             |                   |          |       |                | E X - T |

#### 6.5 – Managing GPS & Tracks (GPS09 Module needed)

Pressing the icon above GPS&TRACKS page is prompted: press "ENTER" and "Track Management" page is prompted. Menu options are:

- Mode: AUTOMATIC (default) or MANUAL
- Track List Type: Nearest (default: it shows only tracks in a 10 km area), All Tracks or Custom
- The bottom line
  - warns if there are no tracks on the device or nearby
  - shows "Tracks info" if in Automatic Mode
  - o allows "Track selection" if in Manual mode

Use:

- "CHANGE" button to switch the options
- "PREV"/"NEXT" to scroll the options
- "EXIT" to guit and save

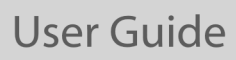

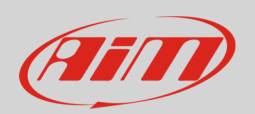

| Track Mana                               | agement                 | Track Manag                                   | gement                                   |
|------------------------------------------|-------------------------|-----------------------------------------------|------------------------------------------|
| R Mode<br>Track List Type<br>Tracks Info | AUTOMATIC<br>All Tracks | R Mode<br>Track List Type<br>Tracks Selection | MANUAL<br>All Tracks<br>E<br>E<br>X<br>T |

When in "MANUAL" mode setting the track list type on "All tracks" you can choose the track to set also if you are not nearby. To do so:

- Scroll the menu up to "Track selection"
- Press "ENTER" (left image below)
- Use "PREV"/"NEXT" buttons to scroll the tracks and "ENTER" to select the desired track. It appears bottom of the page (right image)

In "AUTOMATIC" mode pressing enter the system shows the tracks it detects in a 10 km distance if available or "NO TRACKS FOUND YET" if there are no tracks in a 10 km area.

|         | Track Management                            |                          |      |                       | FOTION |                                                                                                    |             |
|---------|---------------------------------------------|--------------------------|------|-----------------------|--------|----------------------------------------------------------------------------------------------------|-------------|
| P R U V | Mode<br>Track List Type<br>Tracks Selection | MANUAL N<br>All Tracks R | PREV | IRACK SELI            | R      | >999 km<br>>999 km<br>>999 km<br>>999 km<br>>999 km<br>>999 km<br>>999 km<br>>999 km<br>>999 km<br>>999 km | ENTER<br>EX |
| XT      |                                             | Î                        | Ť    | USER SEL:<br>3SC Var3 | R      | >999 km                                                                                                    | A I T       |

#### 6.6 – System Information

Pressing the icon above "SYSTEM INFORMATION" page is prompted. It shows:

- Logger name
- Serial number
- Firmware version
- Boot version
- Net Info option: pressing "ENTER" "Net Info" page is prompted. It shows all connected devices with the related serial number and firmware version.

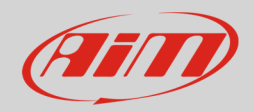

|                                                                | System Info |                                        |     | Net Info |         |                         |
|----------------------------------------------------------------|-------------|----------------------------------------|-----|----------|---------|-------------------------|
| Logger<br>Serial N.:<br>Fw Version<br>Boot Version<br>Net Info |             | SW4<br>7700133<br>02.36.57<br>02.24.00 | gps |          | 0926677 | 35.65.00<br>E<br>X<br>T |